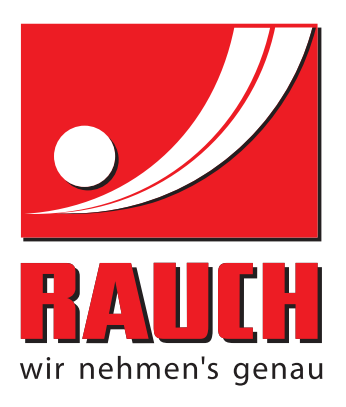

# INSTRUKCIJOS

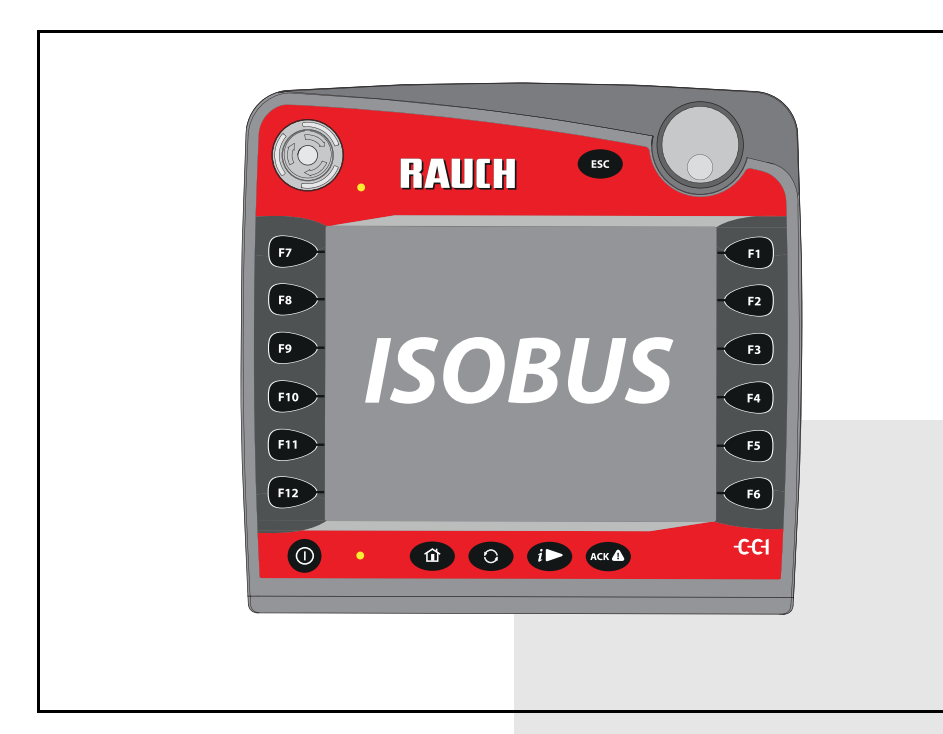

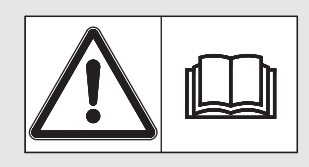

# Prieš pradėdami eksploatuoti atidžiai perskaitykite!

# lšsaugokite, kad galėtumėte pasinaudoti ateityje.

Ši eksploatavimo ir montavimo instrukcija yra sudėtinė mašinos dalis. Naujų ir naudotų mašinų tiekėjai privalo raštu pažymėti, kad eksploatavimo ir montavimo instrukcija buvo perduota klientui kartu su mašina. Originali instrukcija 5902071-**C**-lt-0716

## Pratarmė

Gerbiamas kliente,

nusipirkęs **mašinos valdymo sistema AXENT ISOBUS**, skirtą didelių plotų barstytuvui AXENT, parodėte pasitikėjimą mūsų gaminiu. Nuoširdžiai dėkojame! Mes pasistengsime pateisinti šį pasitikėjimą. Jūs įsigijote galingą ir patikimą **mašinos valdymo sistema**. Jeigu vis dėlto atsirastų nesklandumų, mūsų klientų aptarnavimo tarnyba visuomet pasirengusi Jums padėti.

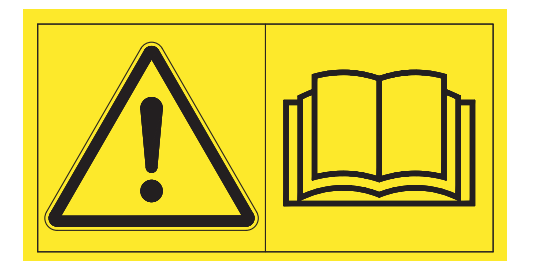

Prašytume prieš pradedant eksploatuoti atidžiai perskaityti šią eksploatavimo instrukcija ir mineralinių trąšų barstytuvo eksploatavimo instrukciją bei laikytis nurodymų.

Šioje instrukcijoje taip pat gali būti aprašyta įranga, kurios nėra jūsų mašinos valdymo sistema.

Kaip žinote, garantiniai įsipareigojimai nėra taikomi gedimams, kurie atsirado dėl valdymo klaidų arba netinkamo naudojimo.

## NURODYMAS

#### Atkreipkite dėmesį į mašinos valdymo sistema ir mašinos serijos numerius

mašinos valdymo sistema AXENT ISOBUS gamykloje kalibruotas didelių plotų barstytuvui, su kuriuo jis pristatomas. Be papildomo kalibravimo iš naujo jo negalima prijungti prie kitos mašinos.

Įrašykite čia mašinos valdymo sistema serijos numerį ir mašinos numerį. Prijungiant mašinos valdymo sistema prie mašinos reikia patikrinti šiuos numerius.

Serijos numeris AXENT ISOBUS

Serijos numeris AXENT

Pagaminimo metai AXENT

#### **Techninis tobulinimas**

Mes siekiame nuolat tobulinti savo produkciją. Todėl pasiliekame teisę iš anksto apie tai nepranešdami tobulinti įrenginius ir atlikti tuos jų pakeitimus, kurie, mūsų manymu, yra būtini, neįsipareigodami įdiegti šiuos patobulinimus arba pakeitimus jau parduotoms mašinoms.

SMielai atsakysime į kitus Jūsų klausimus.

Pagarbiai

RAUCH Landmaschinenfabrik GmbH

# Pratarmė

Techninis tobulinimas

| 1 | Nuo | prodos naudotojui                                                                                                    | 1                    |
|---|-----|----------------------------------------------------------------------------------------------------|----------------------|
|   | 1.1 | Apie šią eksploatavimo instrukciją                                                                                                | 1                    |
|   | 1.2 | Nurodymai dėl vaizdavimo                                                                                                    | 1<br>1<br>3          |
|   |     | 1.2.3 Išvardijimai                                                                                                    | 3                    |
|   |     | 1.2.4 Nuorodos                                                                                                    | 3                    |
|   |     | 1.2.5 Meniu hierarchija, mygtukai ir naršymas                                                                                     | 3                    |
| 2 | Sar | ndara ir funkcijos                                                                                                    | 5                    |
|   | 2.1 | Sandara (CCI 100)                                                                                                    | 5                    |
|   | 2.2 | Valdymo elementai (CCI 100)                                                                                                    | 6<br>7               |
|   |     | 2.2.2 Funkcijų mygtukai                                                                                                    | 8                    |
|   |     | 2.2.3 Ratukas                                                                                                    | 8<br>9               |
|   | 2.3 | Ekranas                                                                                                    | 10                   |
|   |     | 2.3.1 Darbinio lango aprašymas                                                                                                    | 10                   |
|   | 2.4 | Naudojamų simbolių biblioteka         2.4.1       Naršymas         2.4.2       Meniu         2.4.3       Darbinio lango simboliai | 11<br>11<br>12<br>13 |
|   | 2.5 | Meniu struktūros apžvalga                                                                                                    | 15                   |
| 3 | Мо  | ntavimas ir instaliacija 1                                                                                                    | 7                    |
|   | 3.1 | Traktoriui keliami reikalavimai                                                                                                   | 17                   |
|   | 3.2 | Jungtys, kištukiniai lizdai                                                                                                    | 17<br>18<br>19       |

| 4 | Valo | lymas AXENT ISOBUS 2                                                                                                    | 21                                     |  |  |  |  |
|---|------|----------------------------------------------------------------------------------------------------|----------------------------------------|--|--|--|--|
|   | 4.1  | Mašinos valdymo sistema įjungimas2                                                                                                    | 21                                     |  |  |  |  |
|   | 4.2  | Naršymas meniu ir tarp mašinos valdymo sistemų                                                                                                    | 24<br>24<br>25                         |  |  |  |  |
|   | 4.3  | Abiejų mašinos valdymo sistemų sąveika                                                                                                    | 27                                     |  |  |  |  |
|   | 4.4  | Pagrindinis meniu                                                                                                    | 28                                     |  |  |  |  |
|   | 4.5  | Dengiamasis tentas (papildoma įranga)                                                                                                    | 29                                     |  |  |  |  |
|   | 4.6  | Funkcijos aprašymasAXENT ISOBUS: Būklės rodmuo                                                                                                    | 31<br>31                               |  |  |  |  |
|   | 4.7  | 4.6.2       AXENT rezervuaras tuscias         Mašinos nustatymai       3         4.7.1       Trąšų tiekimo režimas         4.7.2       Kalkių režimas         4.7.3       Juostos greitis (mm/s)         4.7.4       +/- juostos greitis         4.7.5       Pirminio dozavimo sklendė (mm)         4.7.6       Angos keitimas (%)         4.7.7       Greičio kalibravimas | 33<br>34<br>38<br>39<br>39<br>39<br>39 |  |  |  |  |
|   | 48   | Greitas ištuštinimas                                                                                                    | 44                                     |  |  |  |  |
|   | 4.9  | Sistema / testas                                                                                                    | 15<br>16                               |  |  |  |  |
|   |      | 4.9.2 Servisas                                                                                                    | 18                                     |  |  |  |  |
|   | 4.10 | Informacija                                                                                                    | 18                                     |  |  |  |  |
|   | 4.11 | Svėrimo Trip skaitiklis                                                                                                    | 49<br>50<br>51<br>52                   |  |  |  |  |
|   | 4.12 | Specialios funkcijos       8         4.12.1 Teksto įvestis       8         4.12.2 Pasirinkties langas       8         4.12.3 Matavimo vienetų sistemos keitimas       8                                                                                                    | 53<br>53<br>54<br>55                   |  |  |  |  |
| 5 | Per  | krova su Mašinos valdymo sistema AXENT ISOBUS 5                                                                                                    | 57                                     |  |  |  |  |
|   | 5.1  | Perkrova automatiniu režimu                                                                                                    | 57                                     |  |  |  |  |
|   | 5.2  | Perkrova rankiniu režimu                                                                                                    | 59                                     |  |  |  |  |
|   | 5.3  | Perkrova kalkių režimu                                                                                                    | 31                                     |  |  |  |  |
| 6 | Pav  | ojaus pranešimai ir galimos priežastys 6                                                                                                    | 63                                     |  |  |  |  |
|   | 6.1  | Pavojaus pranešimų reikšmės63                                                                                                    |                                        |  |  |  |  |
|   | 6.2  | Gedimo / pavojaus signalo pašalinimas                                                                                                    | 34<br>34                               |  |  |  |  |
|   | Rak  | tinių žodžių sąrašas                                                                                                    | Α                                      |  |  |  |  |

# Garantija ir garantinė priežiūra

## 1 Nuorodos naudotojui

## 1.1 Apie šią eksploatavimo instrukciją

Ši eksploatavimo instrukcija yra sudedamoji Mašinos valdymo sistema dalis **sudedamoji** valdymo pulto dalis **AXENT ISOBUS**.

Šioje eksploatavimo instrukcijoje pateikiami svarbūs nurodymai, kaip **saugiai**, **tinkamai** ir **ekonomiškai eksploatuoti** ir **prižiūrėti** Mašinos valdymo sistema. Jų laikymasis padės **išvengti pavojų**, sumažinti remonto išlaidas ir prastovų trukmę, padidinti mašinos patikimumą ir pailginti jos eksploatavimo trukmę.

Eksploatavimo instrukcija yra neatsiejama mašinos dalis. Visą dokumentaciją reikia laikyti Mašinos valdymo sistema naudojimo vietoje (pvz., traktoriuje).

Eksploatavimo instrukcija neatleidžia Jūsų nuo **asmeninės atsakomybės**, kaip Mašinos valdymo sistema AXENT ISOBUS eksploatuotojo ir operatoriaus.

## 1.2 Nurodymai dėl vaizdavimo

#### 1.2.1 Įspėjimų reikšmė

Įspėjimai šioje eksploatavimo instrukcijoje susisteminti pagal pavojaus laipsnį ir kilimo tikimybę.

Pavojaus ženklais atkreipiamas dėmesys į liekamąją riziką, kurios dėl konstrukcinių ypatybių dirbant su valdymo pultu negalima išvengti. Naudojamų saugos nurodymų sudėtis yra tokia:

|     |    |    |   |    |     | v   |      |
|-----|----|----|---|----|-----|-----|------|
| ISI | ne | ıa | m | as | SIS | ZC  | odis |
| -   | ~~ | J۳ |   | ~  |     | ~ ` |      |

Simbolis Paaiškinimas

#### Pavyzdys

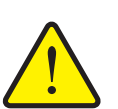

A PAVOJUS

## Pavojaus šaltinių aprašymas

Pavojaus aprašymas ir galimos pasekmės.

Nesilaikant šių įspėjimų, galima sunkiai arba net mirtinai susižeisti.

Priemonės pavojui išvengti.

#### Įspėjimų pavojaus laipsniai

Pavojaus laipsnis pažymimas įspėjamuoju žodžiu. Pavojaus laipsniai klasifikuojami taip:

## A PAVOJUS

Pavojaus rūšis ir šaltinis

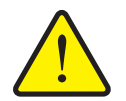

Šiuo nurodymu įspėjama apie tiesiogiai gresiantį pavojų žmonių sveikatai ir gyvybei.

Nesilaikant šių įspėjimų, galima sunkiai arba net mirtinai susižeisti.

 Būtinai laikykitės aprašytų priemonių, kaip išvengti šio pavojaus.

#### ▲ ĮSPĖJIMAS

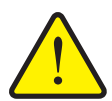

Pavojaus rūšis

Šiuo nurodymu įspėjama apie galimą žmonių sveikatai pavojingą situaciją.

Nepaisant šio įspėjimo, galima sunkiai susižaloti.

 Būtinai laikykitės aprašytų priemonių, kaip išvengti šio pavojaus.

#### A PERSPĖJIMAS

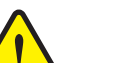

#### Pavojaus rūšis

Šiuo nurodymu įspėjama apie galimą žmonių sveikatai pavojingą situaciją arba daiktinę žalą ir žalą aplinkai.

Nesilaikant šių įspėjimų, neišvengiama žalos produktui arba aplinkai.

 Būtinai laikykitės aprašytų priemonių, kaip išvengti šio pavojaus.

#### NURODYMAS

Bendruosiuose nurodymuose pateikiami naudojimo patarimai bei ypač naudinga informacija, bet ne įspėjimai apie pavojus.

#### 1.2.2 Instrukcijos ir nurodymai

Veiksmai, kuriuos turi atlikti valdymo darbus atliekantis personalas, pateikiami kaip numeruotas sąrašas.

- 1. Veiksmų instrukcija, 1-asis žingsnis
- 2. Veiksmų instrukcija, 2-asis žingsnis

Instrukcijos, susidedančios iš vieno žingsnio, nenumeruojamos. Ši sąlyga taip pat galioja veiksmų žingsniams, kurių atlikimo eiliškumo nebūtina laikytis.

Prieš šias instrukcijas yra punktas:

• Veiksmų instrukcija

#### 1.2.3 Išvardijimai

Išvardijimai be privalomos eilės tvarkos pateikiami kaip sąrašai su rutuliukais (1asis lygis) ir brūkšneliais (2-asis lygis):

- A savybė
  - A punktas
  - B punktas
- B savybė

#### 1.2.4 Nuorodos

Nuorodos į kitas dokumento teksto vietas vaizduojamos pastraipos numeriais, antraščių tekstais ir puslapių nuorodomis:

Pavyzdys: atkreipkite dėmesį į skyrių <u>3: Sauga, 5 psl.</u>

Nuorodos į kitus dokumentus pavaizduotos kaip nurodymas arba instrukcija, tačiau nenurodytas tikslus skyrius ar puslapio numeris:

 Pavyzdys: atkreipkite dėmesį į kardaninio veleno gamintojo eksploatavimo instrukcijos nurodymus.

#### 1.2.5 Meniu hierarchija, mygtukai ir naršymas

Meniu yra įrašai, pateikiami sąrašu lange Pagr. meniu.

Meniu pateikiami **pomeniu ir meniu įrašai** kuriuose atliekami nustatymai (parinkčių sąrašai, tekstų ar skaičių įvestis, funkcijų paleidimas).

Įvairūs mašinos valdymo sistemos meniu ir mygtukai yra paryškinti:

Hierarchija ir kelias iki norimo meniu įrašo yra pažymėti > (rodykle) tarp meniu, meniu įrašo ar meniu įrašų:

- Sistema/testas > Testas/diagnostika > Įtampa reiškia, kad meniu įrašą
   Įtampa pasieksite per meniu Sistema/testas ir meniu įrašą Testas/diagnozė.
  - Rodyklė > atitinka ratuko arba ekrano mygtuko paspaudimą.

# 2 Sandara ir funkcijos

## NURODYMAS

Dėl daugybės skirtingų su ISOBUS veikti galinčių terminalų, šiame skyriuje apsiribojama ISOBUS terminalo **CCI 100** montavimo ir funkcijų pavyzdžiais.

• Vadovaukitės Jūsų turimo ISOBUS terminalo eksploatavimo instrukcija.

## 2.1 Sandara (CCI 100)

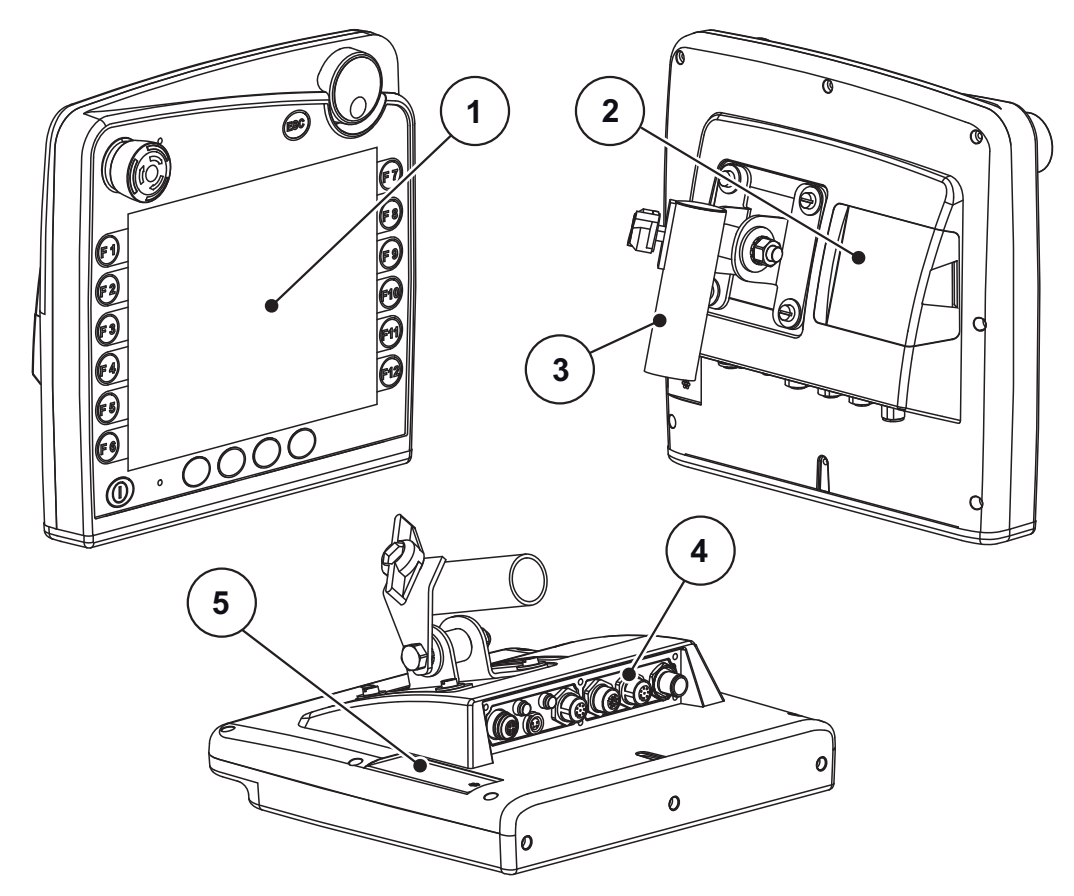

**2.1 pav.:** Terminalo CCI 100 apžvalga

| Nr. | Pavadinimas                     | Funkcija                                                                                                    |
|-----|---------------------------------|----------------------------------------------------------------------------------------------------|
| 1   | Valdymo laukas                  | Susideda iš liečiamųjų mygtukų, ekrano, ratuko ir stabdy-<br>mo jungiklio.                                         |
| 2   | USB prievadas<br>su dangteliu   | Apsaugo USB prievadą nuo nešvarumų. Duomenų mai-<br>nams, komandoms valdyti ir terminalo programų naujini-<br>mui. |
| 3   | Prietaiso laikiklis             | Terminalui montuoti traktoriaus kabinoje.                                                                          |
| 4   | Gnybtų skydas                   | ISOBUS sistemos gnybtų skydas.                                                                                     |
| 5   | Jutiklinio klavišo<br>keitiklis | Skirtas funkcijoms pakeisti iš kairės į dešinę ekrano pusę.                                                        |

## 2.2 Valdymo elementai (CCI 100)

Mašinos valdymo sistema CCI 100 valdoma šiais valdymo elementais:

- 18 liečiamųjų mygtukų (6 griežtai apibrėžtų liečiamųjų mygtukų ir 12 laisvai priskiriami liečiamieji mygtukai).
- Ratukas
- Stabdymo jungiklis
- Jutiklinio klavišo keitiklis

#### NURODYMAS

Daugiau informacijos apie CCI 100 terminalo valdymą rasite kartu pristatytoje eksploatavimo instrukcijoje. Ši eksploatavimo instrukcija yra sudedamoji terminalo dalis.

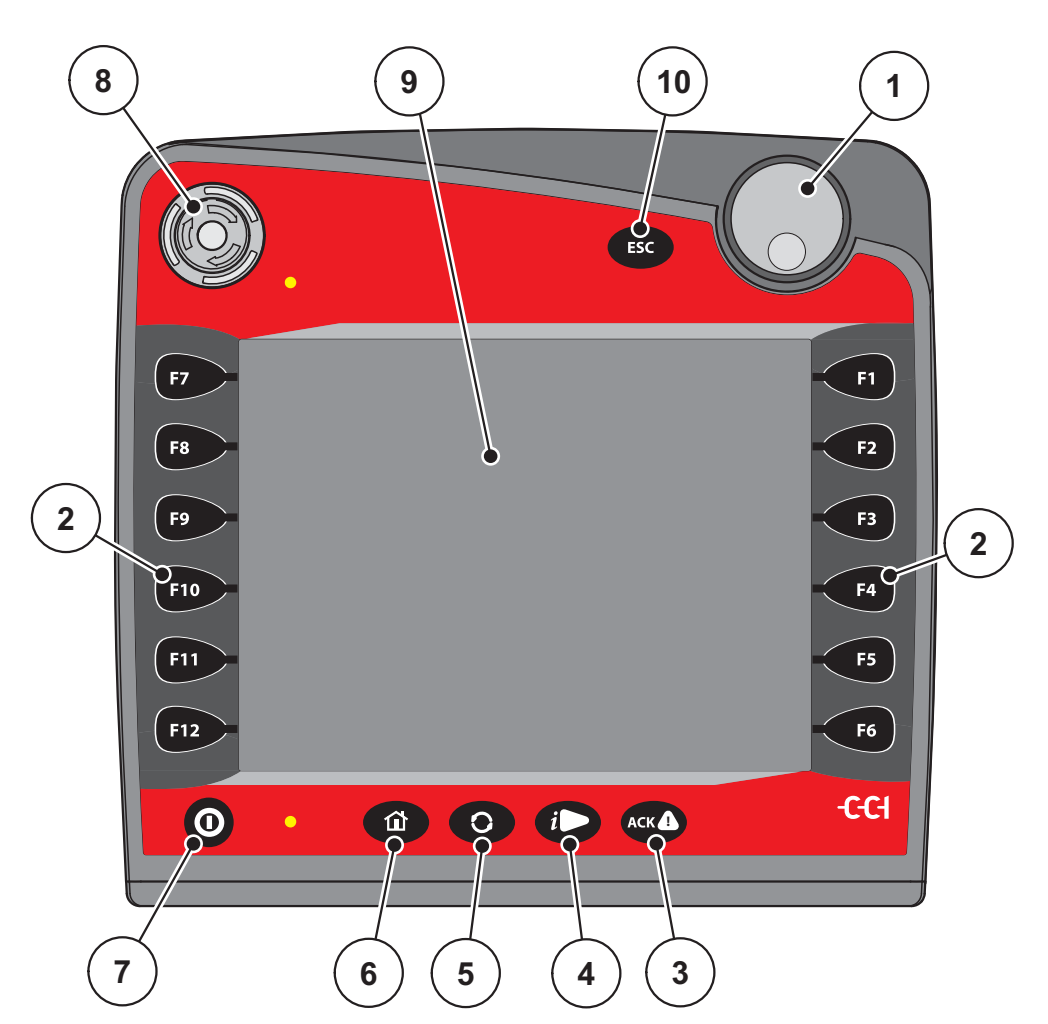

2.2 pav.: Valdymo laukas priekinėje prietaiso pusėje

#### NURODYMAS

Eksploatavimo instrukcijoje aprašomos Mašinos valdymo sistema AXENT ISOBUS funkcijos **nuo programinės įrangos versijos 02.04.04**.

| Nr. | Pavadinimas                                 | Funkcija                                                                                                    |
|-----|---------------------------------------------|----------------------------------------------------------------------------------------------------|
| 1   | Ratukas                                     | Meniu ir įvesčių laukams perjungti ir įvestims pa-<br>tvirtinti.                                                               |
| 2   | Funkcijų mygtukai<br>F1 - F12               | 12 mygtukų su skirtingomis funkcijomis, kurios pri-<br>klauso nuo meniu.                                                       |
|     |                                             | <u>8 psl.</u>                                                                                                    |
| 3   | Mygtukas <b>ACK</b>                         | Klaidų pranešimams patvirtinti.                                                                                                |
| 4   | Mygtukas Informacija                        | Laisvai priskiriami mygtukai. Žr. CCI 100 terminalo eksploatavimo instrukciją                                                  |
| 5   | Mygtukas <b>Dviguba ro-</b><br>dyklė        | Terminalo sisteminiams langams perjungti.                                                                                      |
| 6   | Mygtukas <b>Pagrindinis</b><br><b>meniu</b> | Perjungti į pagrindinį terminalo meniu (žr. gamin-<br>tojo Eksploatavimo instrukcija).                                         |
| 7   | ĮJ. / IŠJ.                                  | Terminalo įjungimas ir išjungimas                                                                                              |
| 8   | Stabdymo jungiklis                          | Stabdymo jungikliu nustatoma saugi visų prijungtų<br>prietaisų būsena. Stabdymo jungiklį palaiko ne visi<br>ISOBUS terminalai. |
|     |                                             | <u>9 psl.</u>                                                                                                    |
| 9   | Jutiklinis ekranas                          | Tiesioginis mygtuko pasirinkimas                                                                                               |
|     |                                             | <ul> <li>Verčių įvestis</li> </ul>                                                                                             |
| 10  | Mygtukas <b>ESC</b>                         | Įvesties nutraukimas.                                                                                                    |

#### 2.2.1 Jutiklinis ekranas

Terminalas CCI 100 turi jutiklinį ekraną. Galite paspausti ekrano mygtukus (OK, darbinio lango simbolius,...) arba tiesiog įjungti meniu įvestis.

## NURODYMAS

Laikykitės terminalo eksploatavimo instrukcijos CCI 100. Ši eksploatavimo instrukcija yra sudedamoji terminalo arba mašinos dalis.

#### 2.2.2 Funkcijų mygtukai

Priklausomai nuo terminalo modelio gali būti **2x5** (minimalus reikalavimas) arba **2x6** funkciniai mygtukai. Kairėje ir dešinėje ISOBUS terminalo CCI 100 ekrano pusėje yra 2 grupės su 6 vertikaliai išdėstytais funkcijų mygtukais.

Funkcijų mygtukų priskyrimas priklauso nuo rodomų meniu langų. Funkcija vykdoma paspaudus funkcijos mygtuką šalia simbolio arba jutiklinio ekrano mygtuką.

Funkciniai mygtukai, šalia kurių nėra jokio simbolio, atitinkamuose meniu languose neturi **jokios** funkcijos.

#### 2.2.3 Ratukas

Ratukas naudojamas norint greitai naršyti meniu ir į įvesties laukus įvesti arba juose keisti duomenis.

- Ratuką sukite, jei norite perjungti pasirinktas sritis.
- Ratuką spauskite, jei norite patvirtinti pasirinkimą.

2.3 pav.: CCI 100 ratukas

## 2.2.4 Stabdymo jungiklis

Paspaudus stabdymo jungiklį nustatoma saugi visų prijungtų prietaisų būsena.

- Sukite stabdymo jungiklį rodyklės kryptimi, kol jungiklis vėl atšoks.
  - ▷ Stabdymo jungiklis atblokuotas.

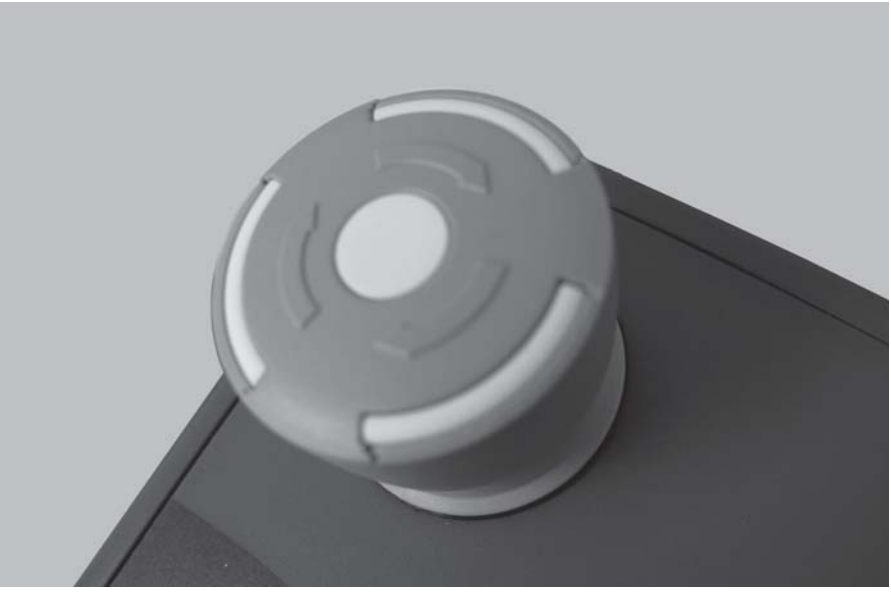

2.4 pav.: CCI 100 stabdymo jungiklis

## 1 atvejis. Barstymo režimas

Jeigu stabdymo jungiklį įjungiate, kai įjungtas barstymo režimas:

- Sustabdykite pirminio dozavimo sklendes.
- transportavimo juosta sustoja.
- šukavimo volas sustoja
- dengiamasis tentas uždaromas.

2 atvejis. Barstymo režimo nėra (Pavyzdys byrėjimo koeficientas / greitasis ištuštinimas)

Jei barstymo režimas nejjungtas, visos funkcijos stabdomos, o sklendė atidaroma.

## A PERSPĖJIMAS

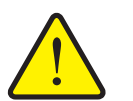

Pavojus susižaloti dėl besisukančių išmetimo diskų

Išmetimo diskai nestabdomi.

- Išjunkite traktoriaus darbo veleną.
- Išveskite asmenis iš pavojaus zonos.

ljungus stabdymo jungiklį ekrane rodomas įspėjamasis pranešimas.

- 1. Pašalinkite gedimo priežastį.
- 2. Stabdymo jungiklis atblokuotas.
  - Ekrane rodomas kitas įspėjamasis pranešimas, kuris praneša apie galimus ir netikėtus judesius.

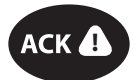

3. Paspauskite membraninį mygtuką ACK.

#### 2.3 Ekranas

Ekrane rodoma esamos būsenos informacija, mašinos Mašinos valdymo sistema parinkimo ir įvesties galimybės.

Svarbiausia informacija apie trąšų barstytuvo eksploatavimą rodoma **darbiniame** lange.

#### 2.3.1 Darbinio lango aprašymas

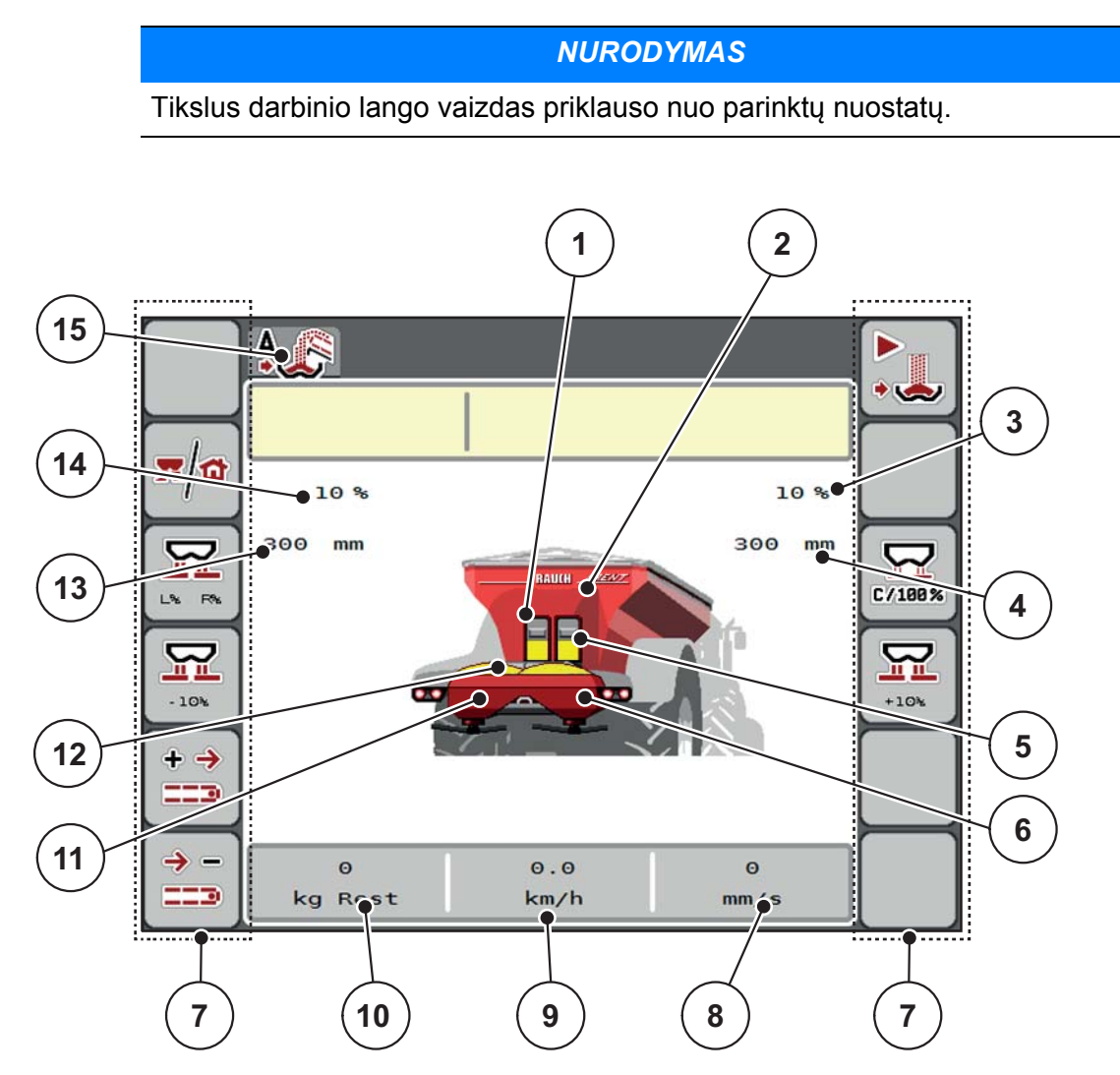

2.5 pav.: Mašinos valdymo sistema valdymo pulto ekranas

- [1] Pirminio dozavimo sklendės rodmuo kairėje
- [2] Didelių plotų barstytuvas pripildymo rodmuo
- [3] Kiekio keitimas dešinėje
- [4] Dešiniosios pirminio dozavimo sklendės esama angos padėtis
- [5] Pirminio dozavimo sklendės rodmuo dešinėje
- [6] Barstytuvo pripildymo rodmuo dešinėje
- [7] Funkcijų mygtukai
- [8] Rodmenų laukelis: Transportavimo juostos greitis

- [9] Rodmenų laukelis: važiavimo greitis;
- [10] Rodmenų laukelis: Likęs kiekis AXENT rezervuare
- [11] Barstytuvo pripildymo rodmuo kairėje
- [12] Transportavimo juostos rodmuo
- [13] Kairiosios pirminio dozavimo sklendės esama angos padėtis
- [14] Kiekio keitimas kairėje
- [15] Pasirinktas režimas

## 2.4 Naudojamų simbolių biblioteka

Mašinos valdymo sistema AXENT ISOBUS rodo meniu simbolius ir funkcijas ekrane.

## 2.4.1 Naršymas

| Simbolis   | Reikšmė                                   |
|------------|-------------------------------------------|
|            | į kairę; ankstesnis puslapis              |
| $\bigcirc$ | į dešinę; kitas puslapis                  |
| <b>(</b>   | grįžti į ankstesnį meniu                  |
|            | grįžti į pagrindinį meniu                 |
| <b>x/</b>  | darbinio lango ir meniu lango perjungimas |
| ESC        | nutraukimas, diagnostikos lango uždarymas |

## 2.4.2 Meniu

| Simbolis    | Reikšmė                                                  |
|-------------|----------------------------------------------------------|
|             | pagrindinio meniu tiesioginis perjungimas iš meniu lango |
| <b></b>     | darbinio lango ir meniu lango perjungimas                |
| 6           | Tentas                                                   |
| BiA         | Mašinos nustatymai                                       |
| Ţ           | Greitas ištuštinimas                                     |
| SYS<br>TEST | Sistema / testas                                         |
| i           | informacija                                              |
| 122         | Svėrimo-kelio skaitiklis                                 |

## 2.4.3 Darbinio lango simboliai

| Simbolis      | Reikšmė                                                                                          |
|---------------|--------------------------------------------------------------------------------------------------|
|               | Automatinio režimo parinkimas                                                                    |
| \$7_\$        | Rankinis režimas                                                                                 |
|               | Nuo greičio priklausantis kalkių barstymo režimas                                                |
|               | Įspėjamasis simbolis: dengiamasis gaubtas atviras                                                |
|               | Pradėti perkrovą                                                                                 |
| START<br>STOP | Pradėti kalkių barstymą                                                                          |
| START<br>STOP | Kalkių barstymo sustabdymas                                                                      |
| 34            | Galima uždaryti pirminio dozavimo sklendes.                                                      |
| );K           | Funkcija "laikyti pirminio dozavimo sklendę atvirą" aktyvi.                                      |
|               | Pirminio dozavimo sklendės angos padėties parinkimas (%)                                         |
| <b>1</b><br>+ | Padidinti pirminio dozavimo sklendės angą + (Plus)                                               |
| <b>_</b>      | Sumažinti pirminio dozavimo sklendės angą + (Minus)                                              |
| + →           | Padidinti transportavimo juostos greitį (Plus);<br>Tik terminaluose su 2x6 funkciniais mygtukais |

| Simbolis    | Reikšmė                                                                                           |  |  |  |
|-------------|---------------------------------------------------------------------------------------------------|--|--|--|
| -><br>      | Sumažinti transportavimo juostos greitį (Minus);<br>Tik terminaluose su 2x6 funkciniais mygtukais |  |  |  |
| <b>x/</b> 1 | darbinio lango ir meniu lango perjungimas                                                         |  |  |  |
| C7188%      | Pirminio dozavimo sklendės angos atstatymas į prieš tai buvusią<br>angos vertę.                   |  |  |  |

## 2.5 Meniu struktūros apžvalga

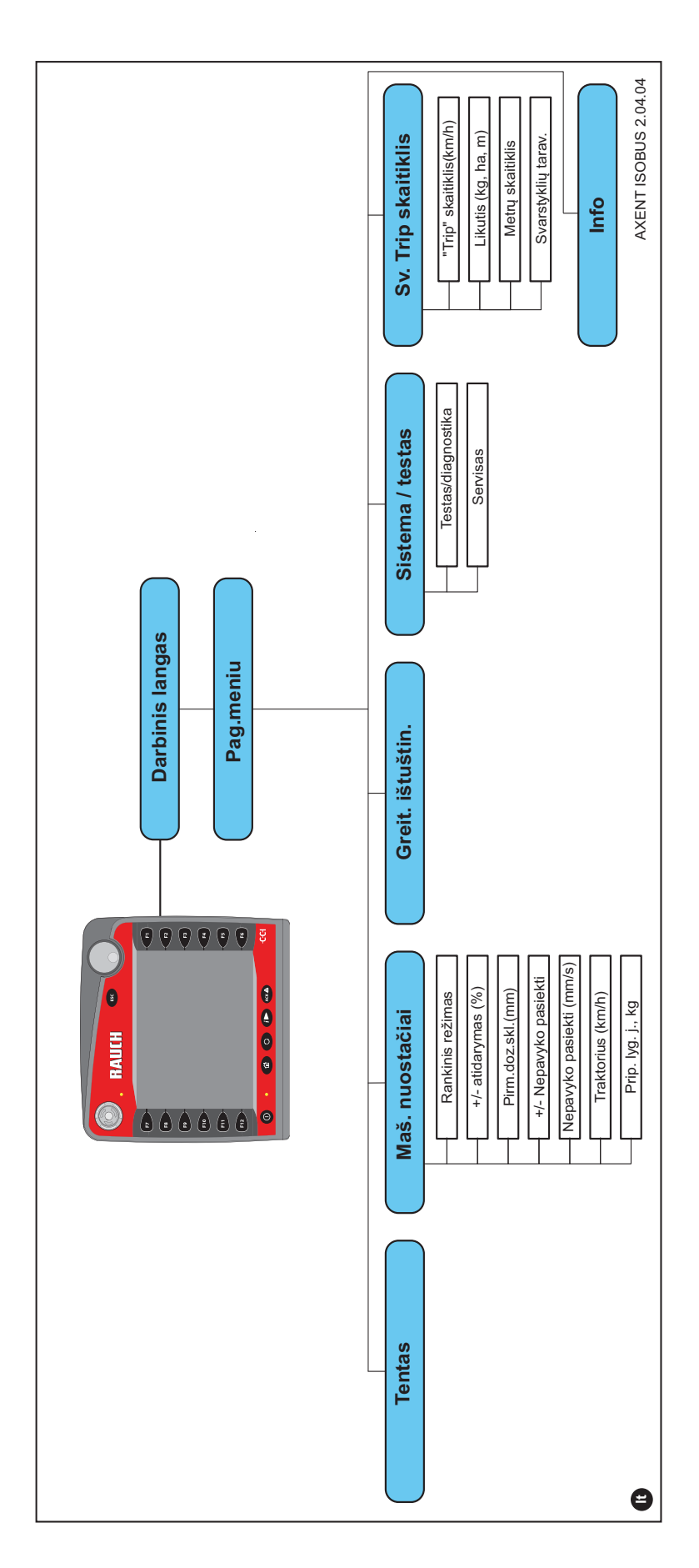

## 3 Montavimas ir instaliacija

## 3.1 Traktoriui keliami reikalavimai

Prieš montuodami elektroninę Mašinos valdymo sistema, patikrinkite, ar jūsų traktorius atitinka toliau išvardytus reikalavimus.

- Ne mažesnė kaip 11 V įtampa turi būti užtikrinta visada, net kai vienu metu prijungiami keli elektros srovę naudojantys prietaisai (pvz., kondicionavimo įranga, apšvietimas).
- Darbo veleno sūkių skaičių galima nustatyti ties 1000 U/min ir jo turi būti laikomasi.

## NURODYMAS

Traktoriuose su galia jungiamomis pavaromis važiavimo greitis turi būti taip parinktas tinkama pavaros pakopa, kad jis atitiktų darbinio veleno sukimosi greitį **1000 U/min**.

 9-ių polių kištukinis lizdas (ISO 11783) traktoriaus gale, skirtas Mašinos valdymo sistemaprijungti prie ISOBUS.

Mašinos valdymo sistema maitinama pro traktoriaus gale esantį 9-ių polių ISO-BUS kištukinį lizdą.

#### **NURODYMAS**

Jeigu traktoriaus gale **nėra** 9-ių polių kištukinio lizdo, papildomai galima įsigyti montavimo prie traktoriaus rinkinį su 9-ių polių kištukiniu lizdu (ISO 11783) ir papildomą specialią įrangą.

• Traktorius turi greičio signalą pateikti ISOBUS.

#### NURODYMAS

Pas pardavėją įsitikinkite, kad jūsų traktoriuje yra visos reikalingos jungtys ir kištukai.

 Kadangi yra platus konfigūracijų traktorius / mašina / terminalas asortimentas, pardavėjas pakonsultuos renkantis tinkamą jungtį

## 3.2 Jungtys, kištukiniai lizdai

#### NURODYMAS

Jeigu terminalą norite prijungti prie jau esamos ISOBUS pagrindinės įrangos, prieš tai patikrinkite suderinamumą pagal **tarptautinį standartą ISO 11783** "Žemės ir miškų ūkio traktoriai ir mašinos. Serijinė kontrolė ir ryšio duomenų tinklas".

## NURODYMAS

Išsamios informacijos apie Jūsų terminalo prijungimą rasite terminalo gamintojo eksploatavimo instrukcijoje.

## 3.2.1 ISOBUS terminalo prijungimas

#### NURODYMAS

Laikykitės kartu tiekiamos terminalo eksploatavimo instrukcijos.

Darbus atlikite toliau nurodyta eilės tvarka.

- Parinkite tinkamą padėtį traktoriaus kabinoje (**vairuotojo matymo zonoje**, kur norite pritvirtinti ISOBUS terminalą.
- ISOBUS terminalą su įrenginio laikikliu pritvirtinkite traktoriaus kabinoje.

## 3.2.2 Vykdiklių ir jutiklių apžvalga

#### NURODYMAS

Toliau pateiktos apžvalgos nenusako tikros vykdiklių ir jutiklių padėties mašinoje. Šis poskyris skirtas informacijai apie elektronika įjungiamas grupes ir jutiklius pateikti.

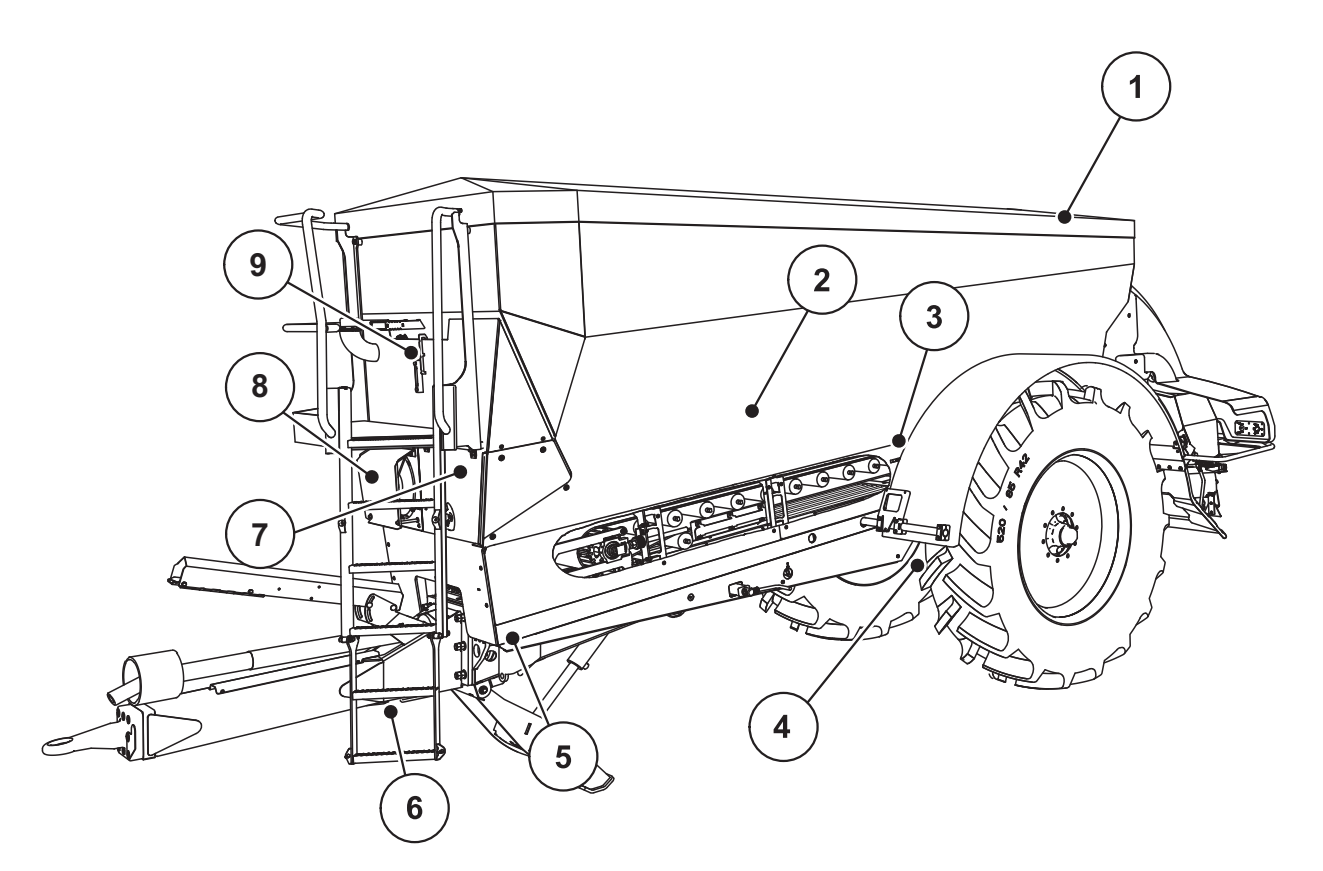

3.1 pav.: Vykdiklių ir jutiklių apžvalga Didelių plotų barstytuvas AXENT

- [1] Tentas
- [2] Prip. lygio jutiklis
- [3] Vibracinis variklis (papildoma įranga)
- [4] Ašies kampo jutiklis
   Svorio jutiklis gale kairėje / dešinėje
   Vairo cilindras (papildoma įranga)
   Vairo ašies atbulinis vožtuvas A/B (papildoma įranga)
- [5] Svorio jutiklis priekyje kairėje / dešinėje
- [6] Grąžulo kampo jutiklis
- [7] Hidraulinis blokas su vožtuvais
- [8] Alyvos temperatūros jutiklis Alyvos aušintuvas
- [9] Hidraulinio kontūro plūdinis jungiklis

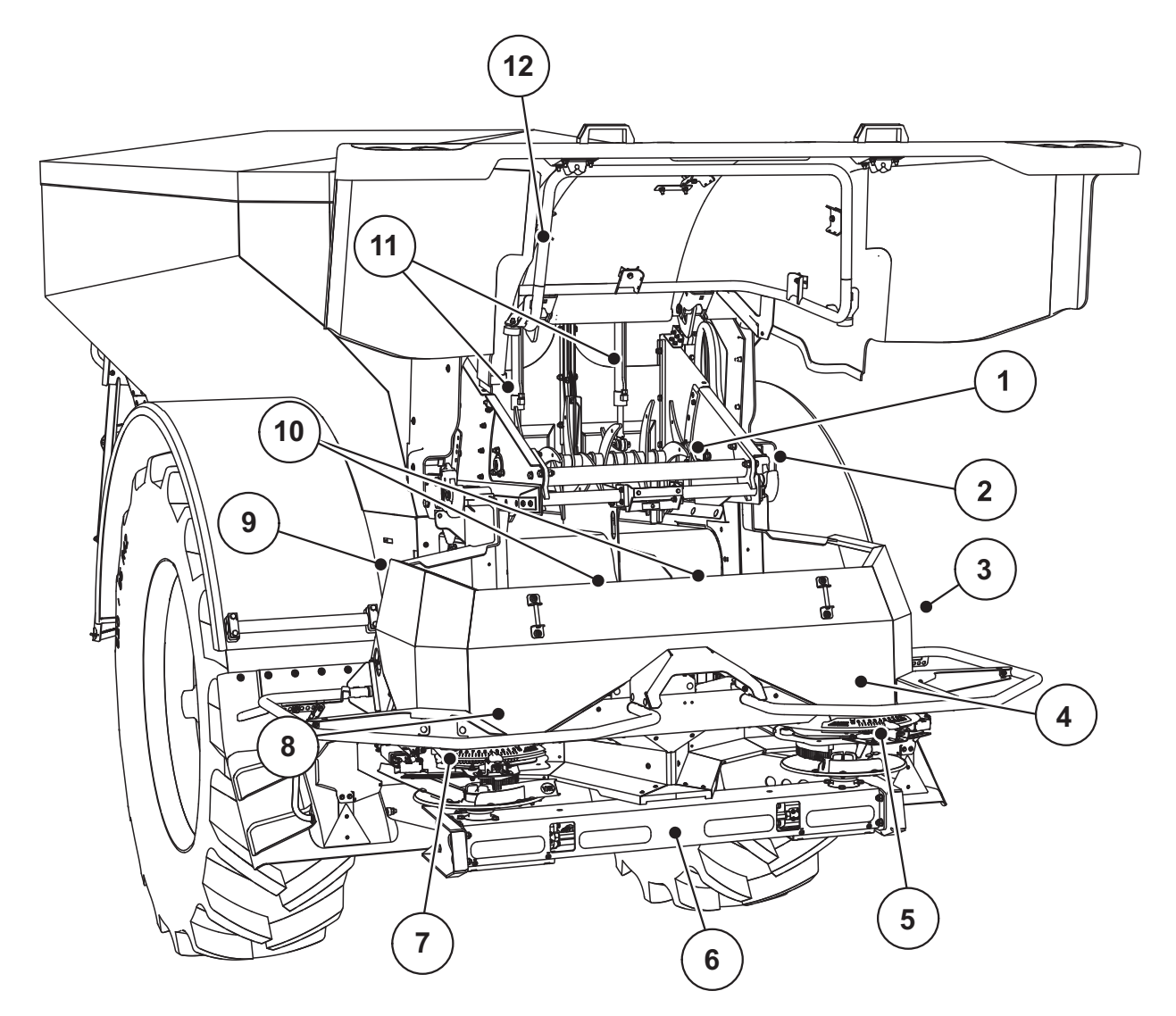

**3.2 pav.:** Vykdiklių ir jutiklių apžvalga Didelių plotų barstytuvas AXENT ir Trąšų barstytuvas "AXIS-PowerPack"

- [1] Šukavimo volas
- [2] Dirželinė pavara Dirželio sūkių skaičiaus jutiklis
- [3] Greičio jutiklis (prie dešinio rato)
- [4] Dešinysis dozavimo sklendės vykdiklis Maišytuvas dešinėje
- [5] Dešinysis užduoties taško vykdiklis
- [6] FAG jutiklis hidrauliniame variklyje kairėje / dešinėje

- [7] Kairysis užduoties taško vykdiklis
- [8] Kairysis dozavimo sklendės vykdiklis Maišytuvas kairėje
- [9] Sąsajos kištukas barstytuvams
- [10] Ultragarso jutikliai
- [11] Pirminio dozavimo sklendės hidraulinis cilindras
- [12] Dengiamojo gaubto jungiklis

## Kalkių barstytuve "LIME-PowerPack" sumontuoti šie vykdikliai ir jutikliai:

- Hidraulinių variklių slėgio jutikliai (kairėje / dešinėje ir grįžtamoji linija)
- Sūkių skaičiaus jutiklis kairėje / dešinėje išmetimo diskams

## 4 Valdymas AXENT ISOBUS

## A PERSPĖJIMAS

lškrentančios trąšos kelia pavojų susižaloti

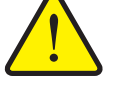

Atsiradus gedimų sklendė važiuojant į barstymo vietą gali neplanuotai atsidaryti. Dėl iškrentančių trąšų žmonės gali paslysti ir susižaloti.

Prieš važiuodami į barstymo vietą būtinai išjunkite elektroninę mašinos valdymo sistema AXENT ISOBUS.

## 4.1 mašinos valdymo sistema įjungimas

#### Sąlygos:

- mašinos valdymo sistema yra tinkamai prijungta prie Didelių plotų barstytuvas ir traktoriaus (pavyzdį žr. skyriuje <u>3.2.1: ISOBUS terminalo prijungimas,</u> <u>18 psl.</u>).
- Užtikrinama ne mažesnė kaip **11 V** įtampa.

#### NURODYMAS

Eksploatavimo instrukcijoje aprašomos mašinos valdymo sistema AXENT ISOBUS funkcijos **nuo programinės įrangos versijos 02.04.04**.

#### ljungimas:

- Paspauskite JJ. / IŠJ. mygtuką.
  - ▷ Po kelių sekundžių atsiranda mašinos valdymo sistema paleisties zona.
  - Netrukus kelioms sekundėms mašinos valdymo sistema rodomas užrašas Paleisties diagnostika.
  - ▷ Po to rodomas **darbinis langas**.

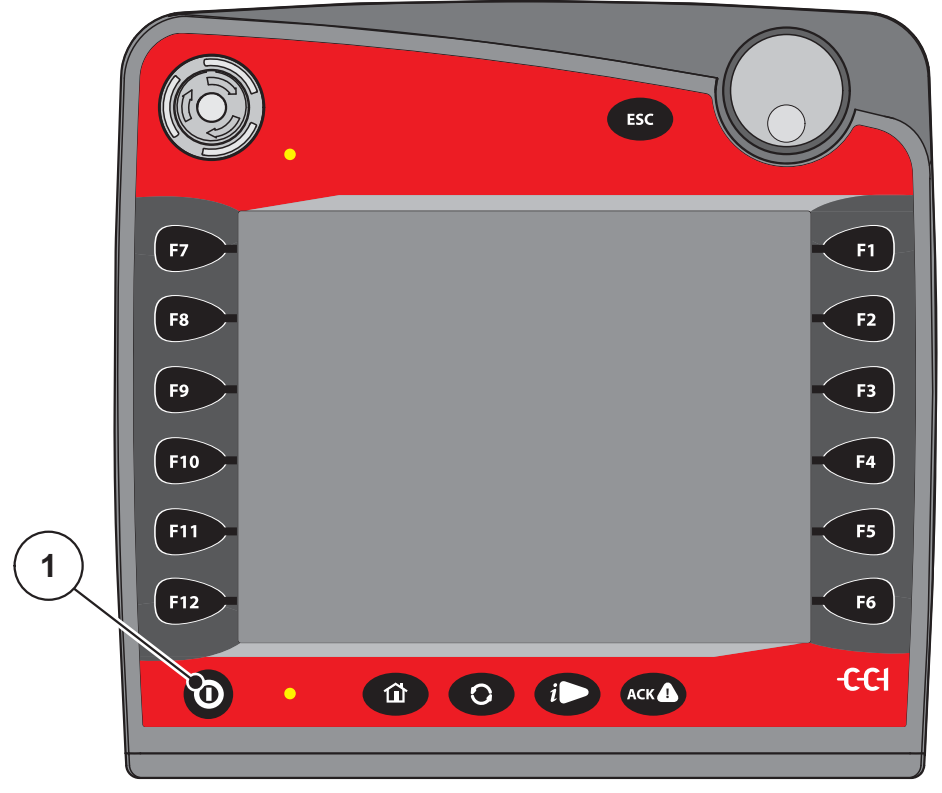

4.1 pav.: Jjungimas AXENT ISOBUS

[1] [J. / IŠJ. mygtukas

#### Užklausa dėl dengiamojo gaubto būklės

Dengiamasis gaubtas yra svarbus saugos įtaisas, kad mašina būtų eksploatuojama saugiai. Jeigu dengiamasis gaubtas atviras, negalite atlikti perkrovos.

Dengiamasis gaubtas turi jungiklį. Jungiklis praneša mašinos valdymo sistemai apie atvirą arba uždarą dengiamojo gaubto padėtį. Jeigu dengiamasis gaubtas atviras, sustabdomi visi per mašinos valdymo sistemą valdomi elektros srovę naudojantys prietaisai (transportavimo juosta, pirminio dozavimo sklendė, šukavimo volas, dengiamasis tentas).

#### **NURODYMAS**

Jeigu dengiamasis gaubtas atviras, ekrane rodomas klaidos pranešimas. Žr. <u>6.1: Pavojaus pranešimų reikšmės. 63 psl.</u>

• Visi išėjimai yra be įtampos, visos funkcijos yra išjungtos,

1. Uždarykite dengiamąjį gaubtą.

Žr. savo mašinos eksploatavimo instrukcijas.

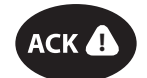

- 2. Paspauskite ACK mygtuką.
  - ▷ Pavojaus pranešimas patvirtinamas ir užgęsta.

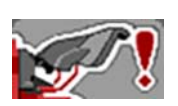

Kol dengiamasis gaubtas atviras, rodomas įspėjamasis simbolis viršutinėje darbo lango srityje.

## 4.2 Naršymas meniu ir tarp mašinos valdymo sistemų

#### 4.2.1 Naršymas mašinos valdymo sistema AXENT ISOBUS

#### NURODYMAS

Svarbius nurodymus dėl vaizdavimo ir naršymo meniu rasite skyriuje <u>1.2.5: Me-niu hierarchija, mygtukai ir naršymas, 3 psl.</u>

Toliau aprašomas meniu iškvietimas arba meniu įrašai **liečiant jutiklinį ekraną arba spaudžiant funkcinius mygtukus**. Meniu galite iškviesti taip pat ratuku (sukdami arba spausdami).

• Laikykitės terminalo eksploatavimo instrukcijos.

#### Pagrindinio meniu iškvietimas

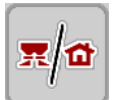

- Spauskite funkcinį mygtuką Darbo langas / pagrindinis meniu. Žr. <u>2.4.2:</u> <u>Meniu, 12 psl.</u>
  - ▷ Ekrane atsiranda pagrindinis meniu.

#### Submeniu iškvietimas ratuku:

- 1. Pajudinkite ratuką.
  - ▷ Parinkčių stulpelis juda į viršų ir žemyn.
- 2. Pažymėkite norimą submeniu su stulpeliu ekrane.
- 3. Pažymėtas submeniu iškviečiamas paspaudus ratuką.

#### Submeniu įjungimas per jutiklinį ekraną:

1. Paspauskite norimo įjungti submeniu mygtuką.

Atsiras langai su raginimais atlikti skirtingus veiksmus.

- Teksto įvestis
- Vertės įvestis
- Nustatymai per kitus submeniu

#### NURODYMAS

Ne visi parametrai rodomi vienu metu meniu lange. Spausdami **Rodyklė į kairę** / **į dešinę** peršoksite į kitą langą.

## Meniu užvėrimas

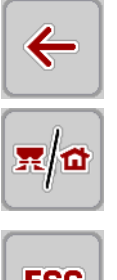

- Patvirtinkite nuostačius, paspausdami Grjžti.
  - ▷ Grjšite j ankstesnj meniu.
- Spauskite mygtuką Darbo langas / pagrindinis meniu.
  - ▷ Grjšite j darbo langą.
- ESC
- Paspauskite ESC mygtuką.
  - Išlieka ankstesni nustatymai.
  - Grįšite į ankstesnį meniu.

#### 4.2.2 mašinos valdymo sistema keitimas

Sumontuotame barstytuve tuo pačiu metu galite valdyti barstomosios medžiagos perkrovą, tikrinti mašinos pripildymo lygį ir atlikti trąšų bei mašinos nuostačius. ISOBUS terminalas sudaro jums galimybę kaitalioti tarp abiejų mašinos valdymo sistema AXENT ISOBUS ir AXIS H ISOBUS.

Rekomenduojame atlikti šiuos nuostačius, kad barstymo darbų metu galėtumėte keisti tarp šių ekranų.

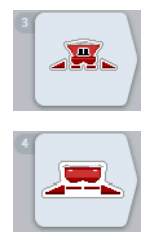

## Sąlyga:

- Darbo kompiuteriai savo ISOBUS terminale prisijungę šiomis versijomis.
  - AXENT ISOBUS versija 2.04.00 \_
  - AXIS H EMC ISOBUS versija 03.10.00 \_

#### Neužimto mygtuko priskyrimo programavimas

- 1. Paspauskite membraninj mygtuką HOME terminale; žr. <u>"Valdymo laukas</u> priekinėje prietaiso pusėje", 6 psl.
  - ▷ Bus rodomas terminalo pagrindini meniu.

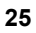

2. Iškvieskite meniu Naudotojo nuostačiai.

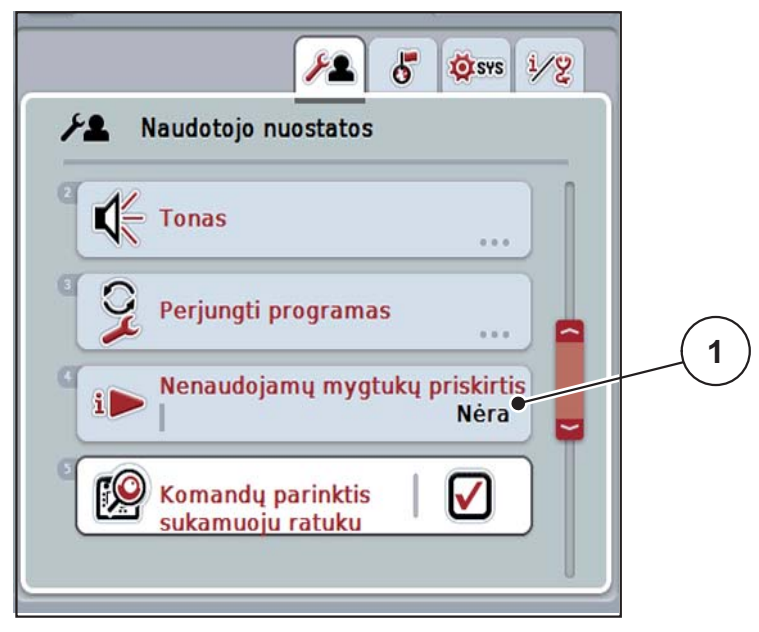

- 4.2 pav.: ISOBUS terminalo naudotojo nuostačių meniu
- 3. Parinkčių sąraše pasirinkite įrašą Neužimto mygtuko priskyrimas.
- 4. Pažymėkite įrašą Trąšų barstytuvas.
- 5. Paspauskite OK.

## 4.3 Abiejų mašinos valdymo sistemų sąveika

Kalkių barstymui reikalingi mašinos valdymo sistemos AXIS H ISOBUS išankstiniai nustatymai.

- 1. Jjunkite mašinos valdymo sistemą AXIS H ISOBUS.
- 1. Meniu Mašinos nuostačiai pasirinkite režimą AUTO km/h.
- 2. Meniu Trąšų barstytuvo nuostačiai > Išmetimo diskas pasirinkite U2 tipą.

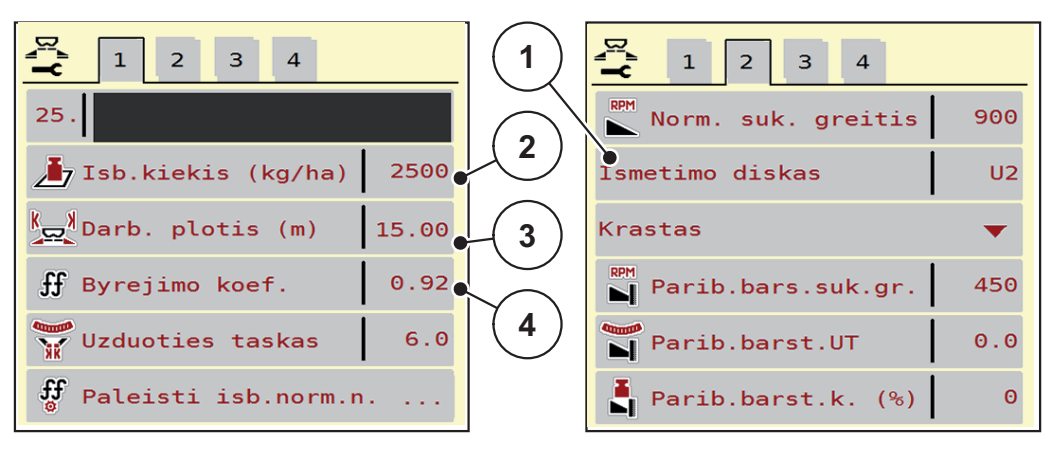

4.3 pav.: Trąšų barstytuvo nuostačių perkėlimas iš AXIS H ISOBUS

- [1] U2 išmetimo disko tipas kalkių barstymui
- [2] Išberiamas kiekis
- [3] Darbinis plotis
- [4] Byrėjimo koeficientas
- Byrėjimo koeficientas [2], darbinis plotis [3] ir byrėjimo koeficientas [4] automatiškai perduodami į mašinos valdymo sistemą AXENT ISOBUS.

Jeigu išmetamas kiekis kalkių barstytuve nesutampa, galite mašinos valdymo sistemoje AXIS H ISOBUS priderinti barstymo koeficientą.

 Iškvieskite meniu Mašinos nuostačiai > Išberiamas kiekis kor. barstymo koeficiento % priderinimas.

## 4.4 Pagrindinis meniu

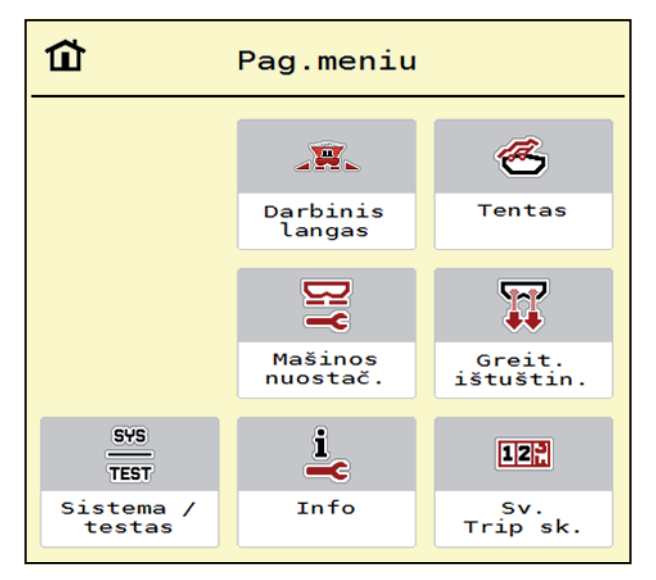

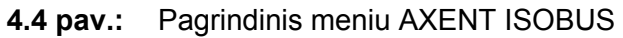

Pagrindiniame meniu Jums rodomi galimi submeniu.

| Submeniu                 | Reikšmė                                                                         | Aprašymas      |
|--------------------------|---------------------------------------------------------------------------------|----------------|
| Darbinis langas          | Pakeičiama į AXENT darbo langą.                                                 |                |
| Tentas                   | Tento atidarymas ir uždarymas                                                   | <u>29 psl.</u> |
| Mašinos nuostač.         | Traktoriaus ir didelių plotų barstytuvo nu-<br>statymai.                        | <u>33 psl.</u> |
| Greitas ištuštinimas     | Tiesioginis meniu iškvietimas didelių plotų<br>barstytuvo greitam ištuštinimui. | <u>44 psl.</u> |
| Sistema / testas         | mašinos valdymo sistema nustatymai ir<br>diagnostika.                           | <u>45 psl.</u> |
| Informacija              | Mašinos konfigūracijos rodmuo.                                                  | <u>48 psl.</u> |
| Svėrimo-kelio skaitiklis | Atlikto barstymo darbo vertės ir svėrimo režimo funkcijos                       | <u>49 psl.</u> |

## 4.5 Dengiamasis tentas (papildoma įranga)

## ▲ ĮSPĖJIMAS

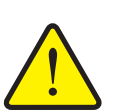

Dėl besisukančių dalių kyla suspaudimo ir supjaustymo pavojus

Tentas juda be įspėjimo ir gali sužaloti žmones.

Visiems žmonėms liepkite pasitraukti iš pavojingos zonos.

Didelių plotų barstytuve AXENT naudojamas hidrauliniu būdu valdomas tentas. Pakartotinai pildant lauko pakraštyje galima 2 hidraulinius vožtuvus atidaryti arba uždaryti tentą ir elektrinę pavarų sistemą.

## NURODYMAS

Meniu galima atidaryti ir uždaryti tentą spaudžiant vožtuvus. Mašinos valdymo sistema mašinos valdymo sistema AXENT ISOBUS nefiksuoja tikslios tento padėties.

• Stebėkite tento judėjimą.

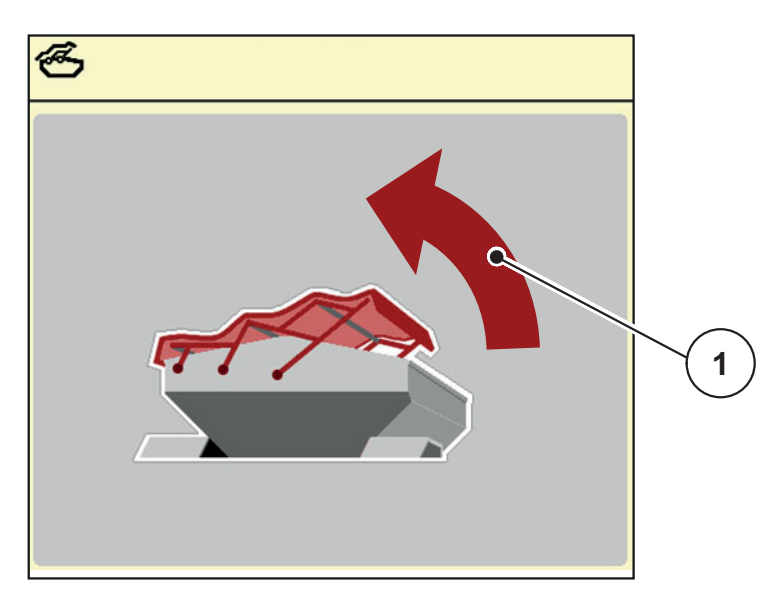

<sup>4.5</sup> pav.: Meniu "Tentas"

[1] Rodmuo "Atidarymo eiga"

## ▲ PERSPĖJIMAS

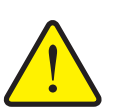

#### Pavojus sugadinti turtą dėl nepakankamos laisvos vietos

Tentui atidaryti ir uždaryti virš AXENT rezervuaro turi būti pakankamai laisvos vietos. Jei vietos nepakankama, tentą galima suplėšyti. Tento strypai gali susilankstyti, taip galima pažeisti ir tentą, ir aplinką.

Pasirūpinkite, kad virš tento būtų pakankamai laisvos vietos.

Meniu Tentas galite iškvieti mygtuku Meniu:

#### Tento judinimas

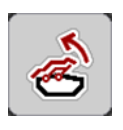

- **1.** Funkcinį mygtuką spauskite tol, kol dengiamasis tentas visiškai atsidarys.
  - > Judėjimo metu atsiranda rodyklė, nukreipta **ATIDARYMO** kryptimi.
- 2. Atleiskite funkcinį mygtuką.
  - ▷ Vožtuvo jungimas sustabdomas.
  - ▷ Dengiamasis tentas uždaromas.
- 3. Įpilkite trąšų.

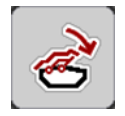

- 4. Funkcinį mygtuką spauskite tol, kol dengiamasis tentas visiškai užsidarys.
  - > Judėjimo metu atsiranda rodyklė, nukreipta **UŽDARYMO** kryptimi.
- 5. Atleiskite funkcinį mygtuką.
  - ▷ Vožtuvo jungimas sustabdomas.

## NURODYMAS

Funkcinius mygtukus spauskite tik tiek, kiek reikia. Kitaip kyla **Konstrukcinių** dalių perkaitimo pavojus.

## 4.6 Funkcijos aprašymasAXENT ISOBUS: Būklės rodmuo

Valdymo pultas AXENT ISOBUS informuos jus apie Didelių plotų barstytuvas ir sumontuoto barstytuvo "AXIS-PowerPack" arba "LIME-PowerPack" esamus pripildymo lygius ir jutiklių būkles).

#### 4.6.1 Barstomosios medžiagos tiekimas

AXENT transportavimo juosta veikia, su jjungta AXENT pirminio dozavimo sklendės anga.

Barstomoji medžiaga tuomet slenka iš išleidimo kanalo į barstytuvą "AXIS-PowerPack" arba "LIME-PowerPack".

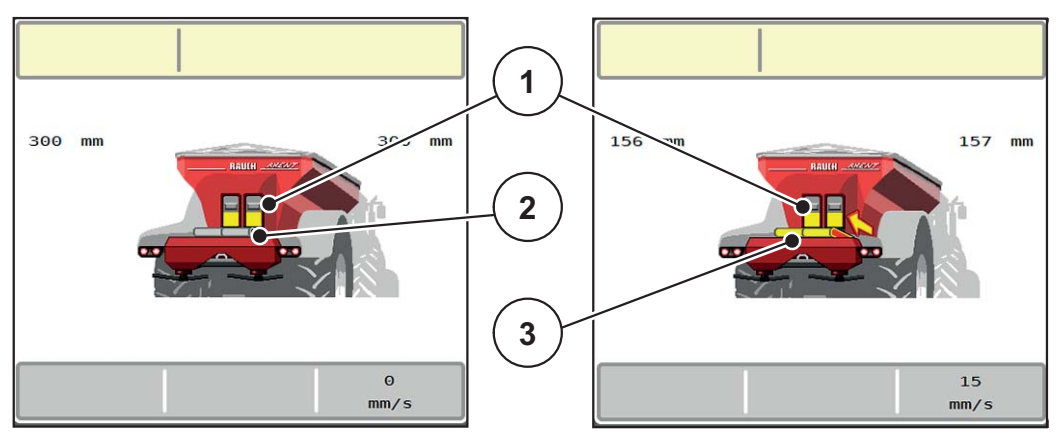

4.6 pav.: Atidarytos pirminio dozavimo sklendės rodmuo

- [1] Pirminio dozavimo sklendė atidaryta
- [2] Transportavimo juosta stovi
- [3] Transportavimo juosta veikia

#### 4.6.2 AXENT rezervuaras tuščias

#### NURODYMAS

Pripildymo lygio jutiklis neveikia, jeigu Pripildymo lygio jutiklis (kg) yra aktyvus.

• Žr. "Mašinos nustatymai", 33 psl.

AXENT rezervuaro pripildymo lygio jutiklis yra ne ant rezervuaro dugno.

Kai išsiunčiamas pranešimas apie ištuštėjimą, rezervuare yra dar pakankamai barstomosios medžiagos kelioms perkrovoms.

Nepaisant pavojaus pranešimo, mašinos valdymo sistema AXENT ISOBUS bando perkrauti visą likusį kiekį.

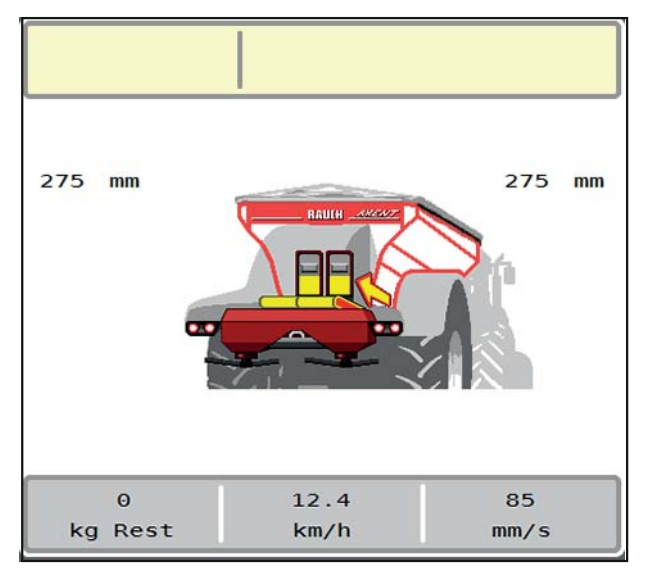

4.7 pav.: AXENT rezervuaro pripildymo lygio jutiklis
### 4.7 Mašinos nustatymai

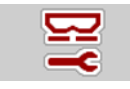

Šiame meniu atlikite traktoriaus ir mašinos nustatymus.

• Iškvieskite meniu Maš.nustatym.

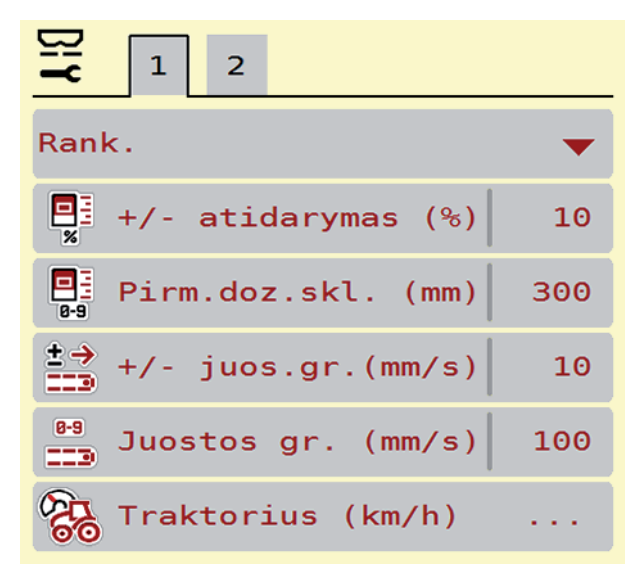

4.8 pav.: Meniu Mašinos nustatymai

#### **NURODYMAS**

Ne visi parametrai rodomi vienu metu ekrane. Spausdami **Rodyklė į kairę / į dešinę** peršoksite į kitą meniu langą (žymeklis).

| Submeniu                      | Reikšmė                                                              | Aprašymas                            |
|-------------------------------|----------------------------------------------------------------------|--------------------------------------|
| Režimas                       | Režimo nustatymas                                                    | <u>36 psl.</u>                       |
|                               | Rankinis                                                             |                                      |
|                               | <ul> <li>Automatinis režimas</li> </ul>                              |                                      |
|                               | <ul> <li>Kalkių režimas AUTO km/h</li> </ul>                         |                                      |
| +/- atidarymas (%)            | Pirminio dozavimo sklendės angos<br>pakeitimų išankstinis nustatymas | Kalkių režimu ne-<br>veikia          |
|                               |                                                                      | Įvestis atskirame<br>įvesties lange. |
| Pirminis dozavi-<br>mas (mm)  | Pirminio dozavimo sklendės angos<br>nustatymas.                      | Kalkių režimu ne-<br>veikia          |
|                               |                                                                      | Įvestis atskirame<br>įvesties lange. |
| +/- juostos greitis<br>(mm/s) | Transportavimo juostos pakeitimų iš-<br>ankstinis nustatymas         | Kalkių režimu ne-<br>veikia          |

| Submeniu                            | Reikšmė                                                                                   | Aprašymas                   |
|-------------------------------------|-------------------------------------------------------------------------------------------|-----------------------------|
| Juostos greitis                     | Transportavimo juostos greičio nu-                                                        | <u>39 psl.</u>              |
| (mm/s)                              | statymas.                                                                                 | Kalkių režimu ne-<br>veikia |
| Traktorius (km/h)                   | Greičio signalo nustatymas<br>arba kalibravimas.                                          | <u>41 psl.</u>              |
| Pripildymo lygio ju-<br>tiklis (kg) | Įvedamas likęs kiekis, kurį viršijus<br>svorio jutikliai sugeneruos pavojus<br>pranešimą. |                             |

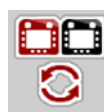

Papildomai prie submeniu, meniu **Maš. nustatym.** galite rinktis funkcinį mygtuką **VT-Toggle**.

• ISOBUS funkcija: Keitimas tarp keleto VT (virtualių terminalų)

### 4.7.1 Trąšų tiekimo režimas

NURODYMAS

Perkrovos funkcija skirtingais režimais aprašyta skyriuje<u>5: Perkrova su Mašinos</u> valdymo sistema AXENT ISOBUS, 57 psl.

 Laikykitės ir savo didelių plotų barstytuvo AXENTeksploatavimo instrukcijos!

Trąšų perkrovą trąšų barstytuve galite valdyti 2 galimais režimais.

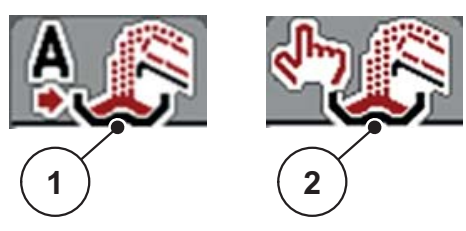

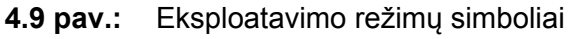

- [1] Automatinis režimas
- [2] Rankinis
- Mes visada rekomenduojame dirbti režimu Automatika. mašinos valdymo sistema visiškai automatiškai valdo trąšų tiekimo vožtuvus pagal informaciją, gautą iš jutiklių.

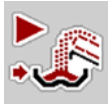

 Režimu Rankinis režimas perkrova pradedama ir baigiama spaudžiant mygtuką Aktyvinimo mygtukas. Jutiklių būklė jums praneša apie reikalingus veiksmus.

#### Režimo parinkimas

- 1. Jjunkite mašinos valdymo sistema AXENT ISOBUS.
- 2. Iškvieskite meniu Mašinos nustatymai > AUTO./RANK. režimas.
- 3. Iš sąrašo parinkite pageidaujamą meniu įrašą.
- 4. Paspauskite OK.

#### Automatinis režimas

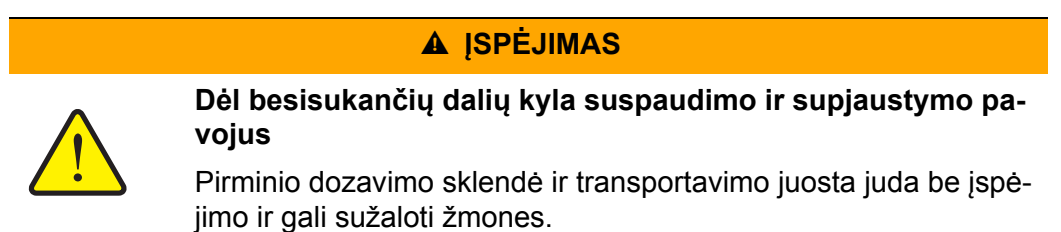

▶ Visiems žmonėms liepkite pasitraukti iš pavojingos zonos.

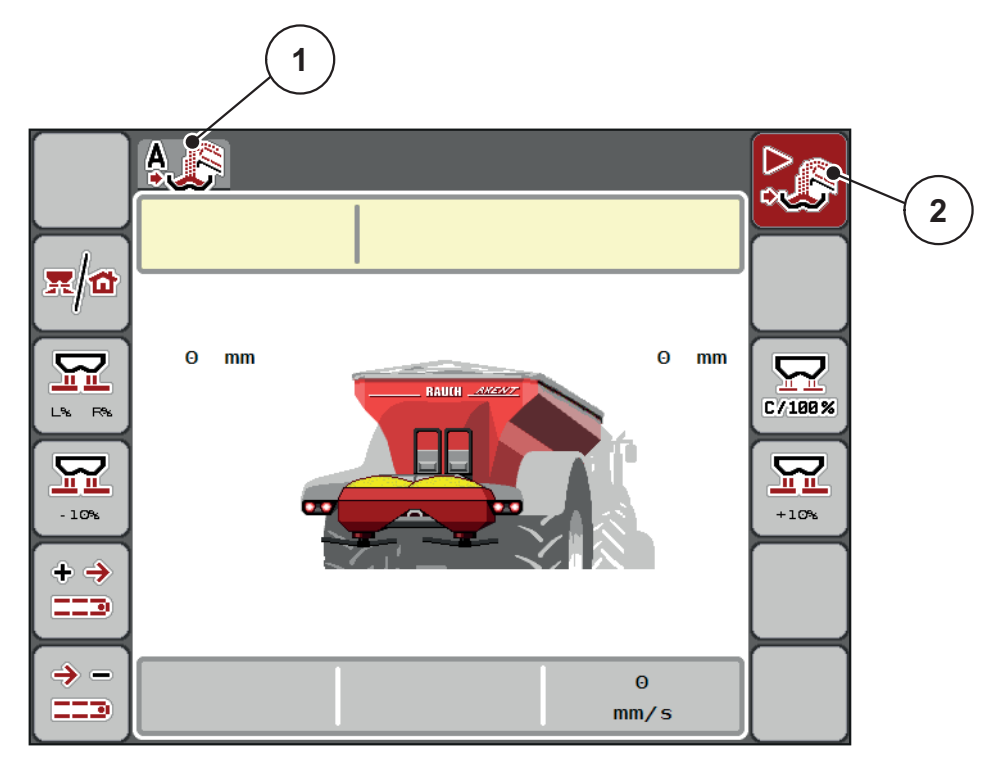

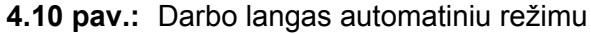

- [1] Aktyvaus automatinio darbo režimo simbolis
- [2] Barstymo režimas aktyvus

#### Rankinis režimas

#### A PERSPĖJIMAS

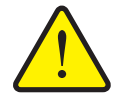

lškrentančios trąšos kelia kritimo ir žalos aplinkai pavojų

Aktyvinkite režimą **Rankinis režimas** tik išimties atvejais. Kai perkrova aktyvi, gali susidaryti barstomų trąšų perpilda ir trąšos gali netikėtai išbyrėti iš barstytuvo. Žmonės gali paskysti ir susižaloti. Pavojus aplinkai.

- Rankiniu būdu vykdomą perkrovą barstymo darbų metu būtina nuolat tikrinti.
- Rankinį režimą išimties atvejais naudokite tik trumpai.
- Pirmenybę teikite režimui Automatika.
- 5. Pasirinkite meniu įrašą Rankinis režimas.
  - Atsiranda įspėjamasis pranešimas.

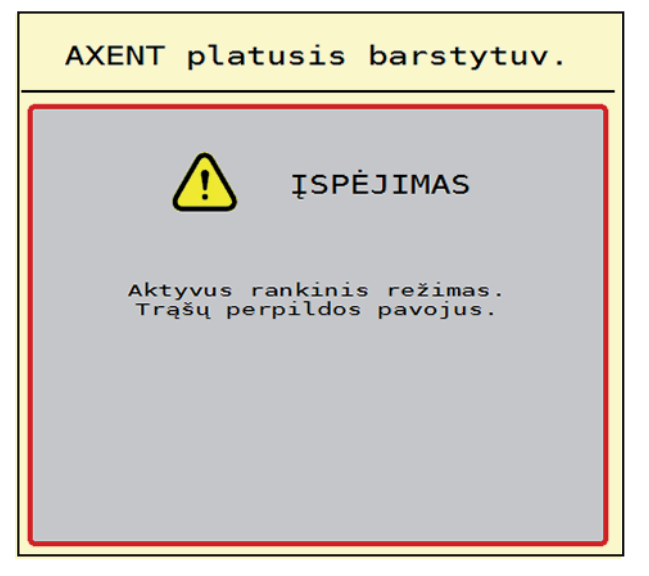

4.11 pav.: Meniu įrašas

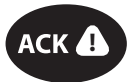

- 6. Paspauskite ACK mygtuką.
  - ▷ Įspėjamasis pranešimas patvirtintas.

Jūs nusprendžiate, kada bus perkrovos laikas ir sustabdote perkrovą rankiniu būdu.

- 1. Paspauskite Perkrovos paleidimo mygtuką.
- ▷ Pradedama perkrova.

Perkrova vyksta tokia pačia eilės tvarka kaip ir režimu Automatika.

- 2. Paspauskite mygtuką Perkrovos paleidimas.
- Perkrova sustabdoma.
- Taip pat žr. 5.2: Perkrova rankiniu režimu, 59 psl.

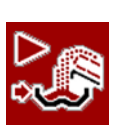

#### 4.7.2 Kalkių režimas

Kalkių režimą kalkių barstymui aktyvinti galite kalkių barstytuvu "LIME-Power-Pack". Kalkių režimas priklauso nuo greičio: transportavimo juostos ir pirminio dozavimo sklendės angos greitis automatiškai prisitaiko prie važiavimo greičio, kad būtų užtikrinta, jog kalkės bus barstomos tolygiai.

- 1. Iškvieskite meniu Maš.nustatym. > Darbo režimas.
- 2. Pažymėkite meniu įrašą Kalkės AUTO km/h
- Apatiniai meniu įrašai funkcijų neturi.

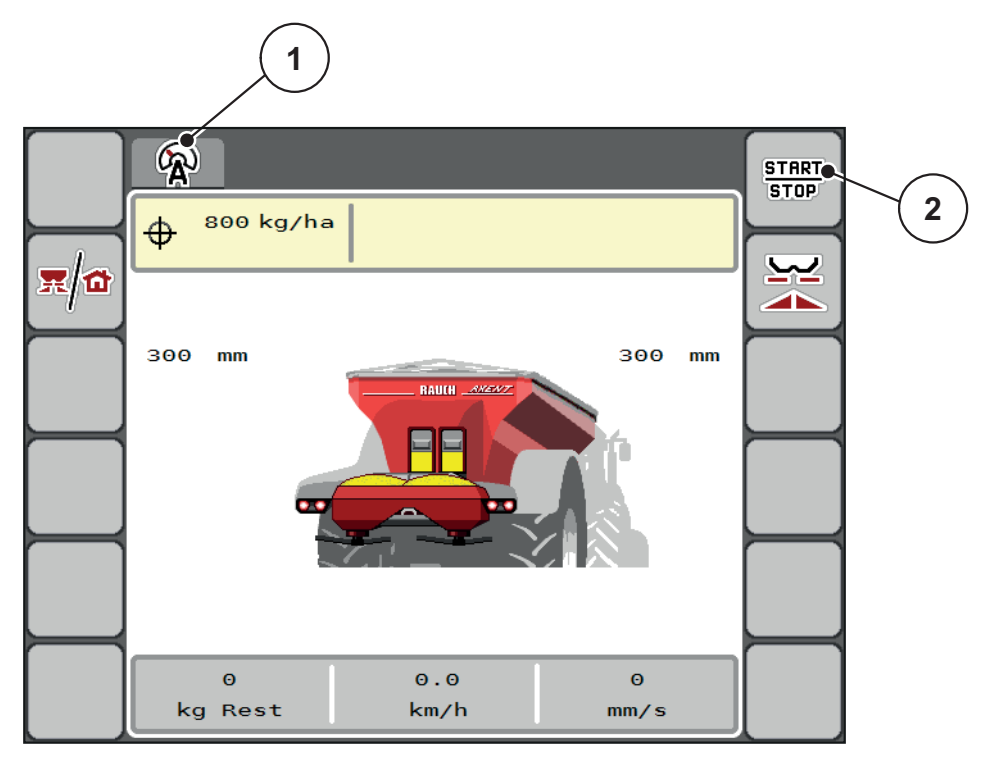

4.12 pav.: Darbo langas kalkių režimu

- [1] Aktyvaus režimo "Kalkės AUTO km/h" simbolis
- [2] Paleisti barstymo režimą

#### **NURODYMAS**

Išmetamą kiekį, darbo plotį ir byrėjimo koeficientą kalkių režimui nustatysite per mašinos valdymo sistemą AXIS H ISOBUS.

- Laikykitės mašinos valdymo sistemos AXIS H ISOBUS eksploatavimo instrukcijos.
- Taip pat žr. <u>4.3: Abiejų mašinos valdymo sistemų sąveika, 27 psl.</u>

### 4.7.3 Juostos greitis (mm/s)

Šiame meniu galite nustatyti transportavimo juostos greitį.

Veikiant šiam režimui transportavimo juostos greitį galite keisti darbo lange. Žr. <u>"+/- juostos greitis". 39 psl.</u>

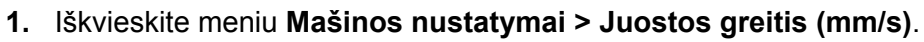

- 2. Įrašykite vertę, kuria norite pakeisti greitį.
- 3. Paspauskite OK.

### 4.7.4 +/- juostos greitis

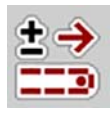

0-9

Šiame meniu galite iš anksto nustatyti transportavimo juostos greičio keitimus.

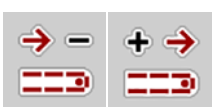

### NURODYMAS

Tik terminaluose su 2x6 funkciniais mygtukais Eksploatavimo metu funkcijų mygtukais **Greitis +/greitis-** galite bet kada pakeisti transportavimo juostos greitį iš anksto nustatyta verte (mm/s).

Paspaudę C 100 % mygtuką vėl nustatysite išankstinius nustatymus.

### Greičio pakeitimo nustatymas:

- 1. Iškvieskite meniu Mašinos nustatymai > +/- juostos greitis (mm/s).
- 2. Įrašykite vertę, kuria norite pakeisti greitį.
- 3. Paspauskite OK.

#### 4.7.5 Pirminio dozavimo sklendė (mm)

Šiame meniu galite nustatyti pirminio dozavimo sklendės **angą**. Veikiant šiam režimui pirminio dozavimo sklendės angą galite keisti darbo lange.

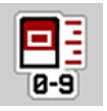

- 1. Iškvieskite meniu Mašinos nustatymai > Pirminio dozavimo sklendė (mm).
- 2. Įveskite lentelėje nurodytą vertę.
- 3. Paspauskite OK.

#### 4.7.6 Angos keitimas (%)

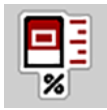

Šiame meniu galite nustatyti procentinį pirminio dozavimo sklendės angos **pakei-** timą.

Pagrindas (100 %) yra iš anksto nustatyta pirminio dozavimo sklendžių atidarymo vertė.

#### **NURODYMAS**

Eksploatavimo metu funkcijų mygtukais **Anga + / anga -** galite bet kada pakeisti pirminio barstymo sklendės angą koeficientu **Anga (%)**.

Paspaudę C 100 % mygtuką vėl nustatysite išankstinius nustatymus.

#### Angos pakeitimo nustatymas:

- 1. Iškvieskite meniu Mašinos nustatymai > +/- atidarymas (mm).
- 2. Įrašykite procentinę vertę, kuria norite pakeisti angą.
- 3. Paspauskite OK.

#### 4.7.7 Greičio kalibravimas

Greičio kalibravimas yra pagrindinė tikslaus barstymo rezultato sąlyga. Pavyzdžiui, padangų dydis, tarpas tarp padangų ir pagrindo, dirvožemio savybės turi įtakos greičio nustatymui ir tuo pačiu barstymo rezultatui.

#### Greičio kalibravimo paruošimas:

Tiksliai nustatyti greičio impulsų skaičiaus 100 m yra labai svarbu tiksliam trąšų išbarstymui.

- Atlikite kalibravimą lauke. Taip sumažės dirvožemio savybių poveikis kalibravimo rezultatui.
- Kuo tiksliau nustatykite **100 m** ilgio atskaitos atkarpą.
- Jei įmanoma, pripildykite mašiną tik iki pusės.

#### Greičio nustatymų iškvietimas:

Valdymo pulte AXENT ISOBUS galite išsaugoti iki **4 skirtingų profilių** pagal impulso rūšį ir skaičių. Šiems profiliams galite priskirti pavadinimus (pavyzdžiui, traktoriaus pavadinimą).

Prieš pradėdami barstyti, patikrinkite, ar valdymo pulte iškviestas tinkamas profilis.

- **%** Traktorius (km/h) 1 TractorTyre 1 1. 548 Imp./100 m 2 TractorTyre 2 2.  $\checkmark$ Imp./100 m 0 TractorTyre 3 3 з. ∕• Imp./100 🐜 Θ 4. 4 0 Imp./100 m 0, 5
- Iškvieskite meniu Maš. nustatym. > Traktorius (km/h).

4.13 pav.: Meniu Traktorius (km/h)

- [1] Aktyvus traktoriaus profilis
- [2] Impulsų skaičius 100 m
- [3] profilis nustatytas, šiuo metu nenaudojamas
- [4] Traktoriaus pavadinimas
- [5] Nenaudojamas traktoriaus profilis

#### Greičio signalo kalibravimas iš naujo:

Jūs galite perrašyti vietoj jau esančio profilio arba tuščiai atminties vietai priskirti profilį.

- Traktorius (km/h)
  1

  TractorTyre 1
  1

  Imp./100 m
  00548

  0K Parinkti
  3

  Trinti elementa
  4
- 1. Meniu Traktorius (km/h) pasirinkite norimą profilį.

#### 4.14 pav.: Traktoriaus profilis

- [1] Traktoriaus pavadinimo laukelis
- [2] Rodmuo "Impulsų skaičius 100 m"
- [3] Patvirtinkite profilio parinktį
- [4] Profilio ištrynimas

#### 2. Atverkite Pavadinimo lauką [1].

3. Įrašykite profilio pavadinimą.

Teksto įvedimas į valdymo pultą aprašytas skirsnyje <u>4.12.1: Teksto įvestis,</u> <u>53 psl.</u>

- 4. Paspauskite OK [3].
- ▷ Profilis aktyvus.

#### **NURODYMAS**

Pavadinimo įvestis apribota iki 16 ženklų.

Kad būtų lengviau suprasti, pavadinkite profilį traktoriaus pavadinimu.

Toliau dar turite nustatyti greičio signalo impulsų skaičių. Jei Jūs žinote tikslų impulsų skaičių, jį galite įvesti tiesiogiai:

5. pasirinktame traktoriaus profilyje atverkite meniu Imp/100m.

▷ Ekrane rodomas meniu Impulsai rankiniam impulsų skaičiaus įvedimui.

Verčių įvedimas į valdymo pultą aprašytas skirsnyje 4.12.1: Teksto įvestis, 53 psl.

Jei tikslaus impulsų skaičiaus nežinote, pradėkite kalibravimo važiavimą.

- 6. Traktoriaus profilyje paspauskite kalibravimo mygtuką.
  - ▷ Ekrane rodomas darbinis langas "Kalibravimo važiavimas".
- Atskaitos atkarpos pradžioje paspauskite funkcijų mygtuką Paleidimo mygtukas.
  - ▷ Rodmuo "Impulsai" dabar nustatytas ties nuliu.
  - ▷ Valdymo pultas yra paruoštas impulsų skaičiavimui.
- 8. Nuvažiuokite 100 m ilgio atskaitos atkarpą.
- 9. Sustabdykite traktorių atskaitos atkarpos pabaigoje.
- 10. Paspauskite Stabdymo mygtuką.
  - ▷ Ekrane rodomas gautų impulsų skaičius.
- ▷ Išsaugomas naujas impulsų skaičius.
- ▷ Grįžkite į profilio meniu.

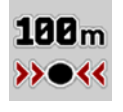

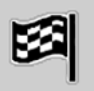

#### 4.8 Greitas ištuštinimas

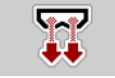

Po barstymo norėdami mašiną išvalyti arba greitai pašalinti likutį, galite parinkti meniu **Greitas ištuštinimas**.

Be to, prieš pastatant ilgesniam laikui mašiną rekomenduojame, naudojant greito ištuštinimo funkciją **iki galo atidaryti** pirminio dozavimo sklendes ir šioje būsenoje išjungti AXENT ISOBUS. Taip išvengsite drėgmės kaupimosi rezervuare.

### NURODYMAS

Prieš **pradėdami** greitą ištuštinimą įsitikinkite, kad išpildytos visos sąlygos. Laikykitės mašinos eksploatavimo instrukcijos (likučio ištuštinimas).

#### Greito ištuštinimo atlikimas:

1. Iškvieskite meniu Pagr. meniu> Greitas ištuštinimas.

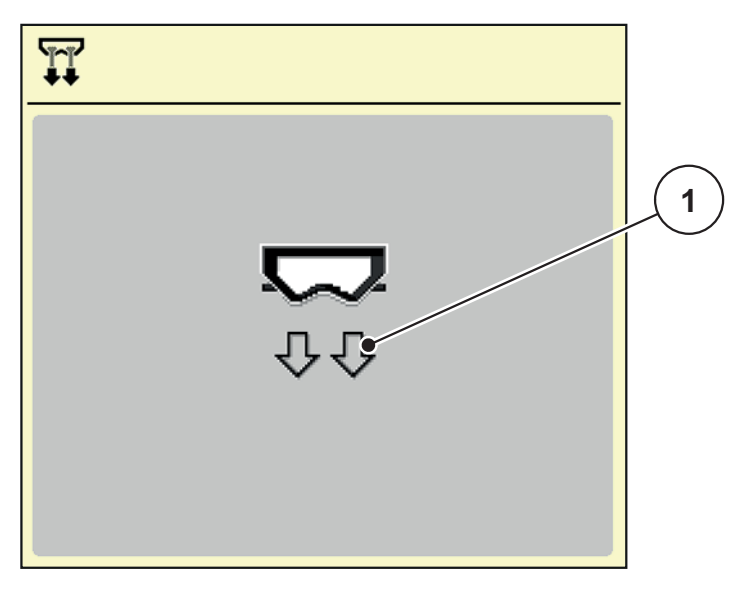

4.15 pav.: Meniu Greitasis ištuštinimas

[1] Rodmuo "Sklendės anga"

#### 2. Paspauskite Start/Stop.

- Pradedamas greitas ištuštinimas.
- 3. Jeigu rezervuaras tuščias, paspauskite Start/Stop.
  - Greitas ištuštinimas baigtas.

#### 4.9 Sistema / testas

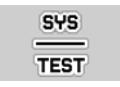

Šiame meniu atlikite mašinos valdymo sistema ir bandymo nustatymus.

• Iškvieskite meniu Pagr. meniu > Sistema/testas.

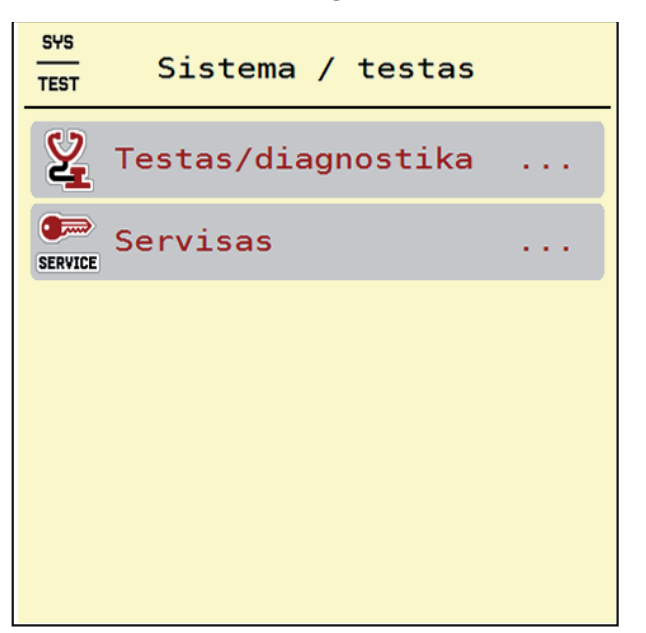

4.16 pav.: Meniu "Sistema / testas"

| Submeniu           | Reikšmė                           | Aprašymas                                                        |
|--------------------|-----------------------------------|------------------------------------------------------------------|
| Testas/diagnostika | Vykdiklių ir jutiklių tikrinimas. | <u>46 psl.</u>                                                   |
| Servisas           | Serviso nustatymai                | Apsaugoti slaptažodžiu;<br>prieinami tik serviso per-<br>sonalui |

## 4.9.1 Testas / diagnostika

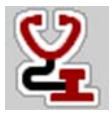

Meniu **Testas/diagnozė** galite stebėti ir patikrinti kai kurių jutiklių / aktuatorių veikimą.

#### NURODYMAS

Šis meniu skirtas tik informacijai.

Jutiklių sąrašas priklauso nuo mašinos įrangos.

| Submeniu                           | Reikšmė                                                                                                | Aprašymas                   |
|------------------------------------|----------------------------------------------------------------------------------------------------|-----------------------------|
| Įtampa                             | Darbinės įtampos tikrinimas.                                                                           |                             |
| Pirminis dozavimas                 | Pirminio dozavimo sklendžių atida-<br>rymo ir uždarymo funkcijų testas.                                | Kalibravimo tikri-<br>nimas |
| Dirželinė pavara                   | Rankinis transportavimo juostos<br>nustatymas.                                                         |                             |
| Sonic jutiklis                     | Trąšų barstytuvo rezervuaro jutiklių<br>tikrinimas.                                                    |                             |
| Pripildymo lygio jutiklis<br>AXENT | Pripildymo lygio jutiklio patikra<br>AXENT rezervuare.                                                 |                             |
| Alyvos talpykla                    | Valyvos temperatūros ir alyvos pri-<br>pildymo lygio patikra.                                          |                             |
| Dengiamasis tentas                 | <ul> <li>Dengiamojo tento atidarymo ir<br/>uždarymo funkcijų testas.</li> <li>Vožtuvų būklė</li> </ul> |                             |
| Jutiklių dengiamasis<br>gaubtas    | Dengiamojo gaubto apsauginio iš<br>jungiklio patikra                                                   | <u>47 psl.</u>              |
| Svorio jutikliai                   | Svorio jutiklių tikrinimas.                                                                            |                             |
| Kalkių režimo funkcija             | Šukavimo volo ir vibracinio variklio valdymas.                                                         | <u>48 psl.</u>              |

#### Jutiklio pavyzdys Dengiamasis gaubtas

- 1. Iškvieskite meniu Sistema/testas > Testas/diagnozė.
- 2. Rodyklėmis į kairę / į dešinę naršykite iki puslapio Dengiamojo gaubto jutiklis.
  - ▷ Ekrane rodoma vykdiklių / jutiklių būsena.

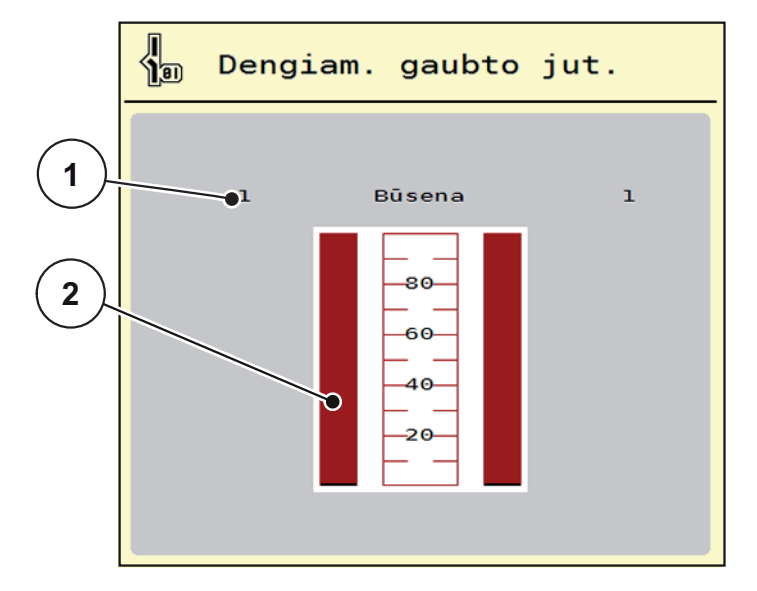

4.17 pav.: Testas/diagnostika, pavyzdys: Jutiklių dengiamasis gaubtas

- [1] Signalo rodmuo; 1: Dengiamasis gaubtas uždarytas; 0 Dengiamasis gaubtas atidarytas
- [2] Signalo stulpelių rodinys

#### Kalkių režimo funkcijos pavyzdys

- 1. Iškvieskite meniu Sistema/testas > Testas/diagnozė.
- 2. Rodyklėmis į kairę / į dešinę naršykite iki puslapio Kalkių režimo funkcijos.
  - ▷ Ekrane rodoma papildomos įrangos būklė.

| <b>*</b> | Kalkių  | funkcijos |  |
|----------|---------|-----------|--|
|          | Ven     | tilstrom  |  |
| Šukav.   | velenas | 0.0 A     |  |
| Kratyt   | uvas    |           |  |
|          |         |           |  |
|          |         |           |  |
|          |         |           |  |
|          |         |           |  |

- 4.18 pav.: Testas/diagnostika, pavyzdys: Kalkių režimo funkcija
- 3. Nustatykite kablį jutikliniame ekrane arba ratuku.
- 4. Paspauskite Start/Stop.
  - Pradedamas pasirinktos įrangos testas.
- 5. Vėl paspauskite Start/Stop mygtuką.
  - > Testas baigiamas.

#### 4.9.2 Servisas

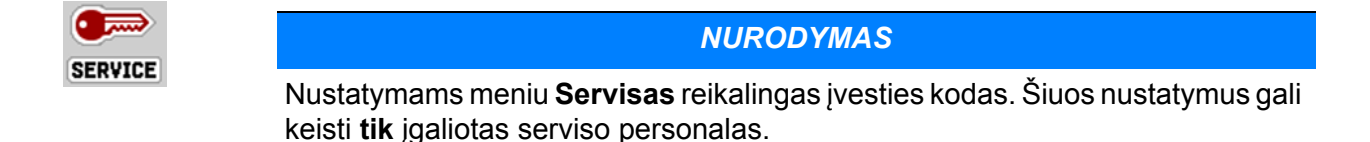

### 4.10 Informacija

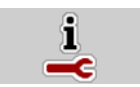

Meniu Informacija galite peržiūrėti informaciją apie padargo valdymą.

#### **NURODYMAS**

Šis meniu skirtas informacijai apie mašinos konfigūravimą. Informacijos sąrašas priklauso nuo mašinos įrangos.

START Stop

## 4.11 Svėrimo Trip skaitiklis

122

Šiame meniu rasite atlikto barstymo darbo vertes ir svėrimo režimo funkcijas.

- Iškvieskite meniu Pagr. meniu > Svėrimo Trip skaitiklis.
  - Atsiranda meniu Svarstyklių kelio skaič.

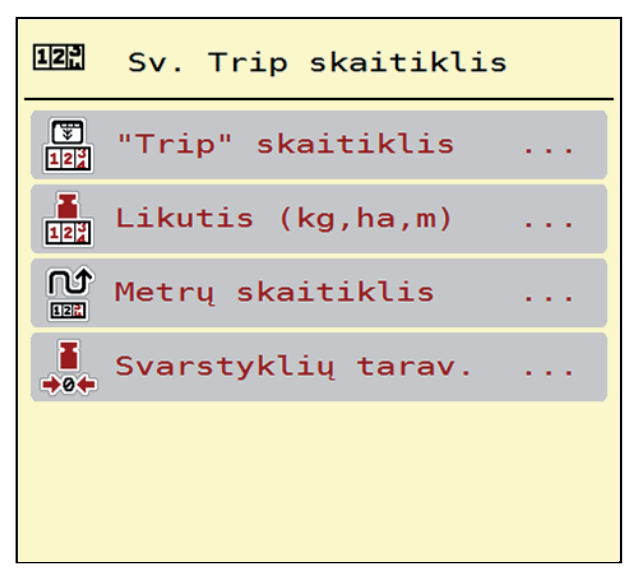

4.19 pav.: Svėrimo-kelio skaitiklio meniu

| Submeniu                   | Reikšmė                                                                                                    | Aprašymas                                                       |
|----------------------------|----------------------------------------------------------------------------------------------------|-----------------------------------------------------------------|
| Trip skaitiklis            | Tik kalkių režimu: Išbarstyto kiekio, patręšto ploto ir patręštos atkarpos rodmuo.                              | <u>50 psl.</u>                                                  |
| Likutis (kg, ha,<br>m)     | Tik didelių plotų barstytuvams su svėrimo<br>funkcija: Likusio kiekio rodinys mašinos rezer-<br>vuare.          | <u>51 psl.</u>                                                  |
| Metrų skaitiklis           | Nuo paskutinio metrų skaičiuoklio atstatymo<br>nuvažiuotos atkarpos rodmuo.                                     | Atstatymas (nu-<br>lio nustatymas)<br>mygtuku<br><b>C/100 %</b> |
| Svarstyklių ta-<br>ravimas | Tik didelių plotų barstytuvams su svėrimo<br>funkcija: Tuščiose svarstyklėse nustatoma<br>"0 kg" svėrimo vertė. | <u>52 psl.</u>                                                  |

#### 4.11.1 Trip skaitiklis (tik kalkių režimui)

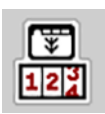

Šiame meniu galima peržiūrėti įrašytą barstymo darbui vertę, stebėti likusį kiekį ir atstatyti kelio skaičiuoklį.

#### Iškvieskite meniu Svėrimo Trip skaitiklis > Trip skaitiklis.

#### ▷ Atsiranda meniu **Trip skaitiklis**.

Barstymo metu, kai atidarytos dozavimo sklendės, galite įjungti meniu **Trip skaitiklis** ir taip nuskaityti esančias vertes.

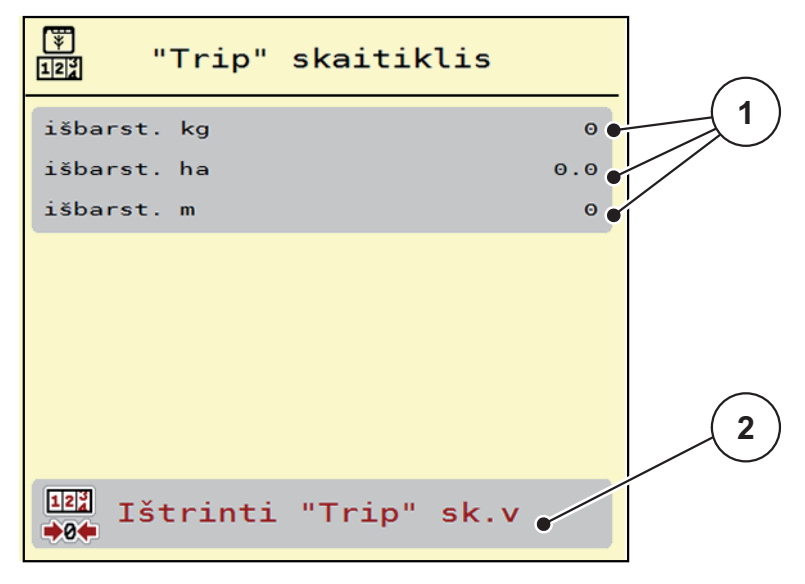

4.20 pav.: Trip skaitiklio meniu

- [1] Išberto kiekio, ploto ir atstumo rodmenų laukeliai
- [2] Kelio skaitiklio ištrynimas

#### Kelio skaitiklio ištrynimas:

- 1. Iškvieskite submeniu Svarstyklių Trip skaič. > Trip skaičiuokl.
  - Ekrane atsiranda nuo paskutinio trynimo nustatytos barstymo kiekio, patręšto ploto ir patręštos atkarpos vertės.
- 2. Paspauskite jutiklinį mygtuką Ištrinti Trip skaitiklio vertes.
- ▷ Visos kelio skaitiklio vertės bus nustatytos ties 0.

#### 4.11.2 Likęs kiekis (Tik didelių plotų barstytuvams su svėrimo funkcija)

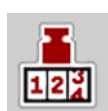

Meniu **Likutis (kg, ha, m)** galite užklausti, koks yra rezervuare **likutis**. Meniu rodo galimą **plotą (ha)** ir **atkarpą (m)**, kuriuose dar galima išbarstyti likusių trąšų kiekį.

- Iškvieskite meniu Svarstyklių Trip skaič. > Likutis (kg, ha, m).
  - > Atsiranda meniu Likutis.
  - ▷ Ekrane rodomas likęs kiekis.

#### **NURODYMAS**

Likusio kiekio rodmuo galimas tik svėrimo funkciją turinčiose mašinose. Jeigu Didelių plotų barstytuvas neturite svorio jutiklio, šis meniu neturi jokios funkcijos.

Šiame meniu negalima pakeisti **Išmetamo kiekio** ir **darbo pločio**. Jos skirtos tik informacijai.

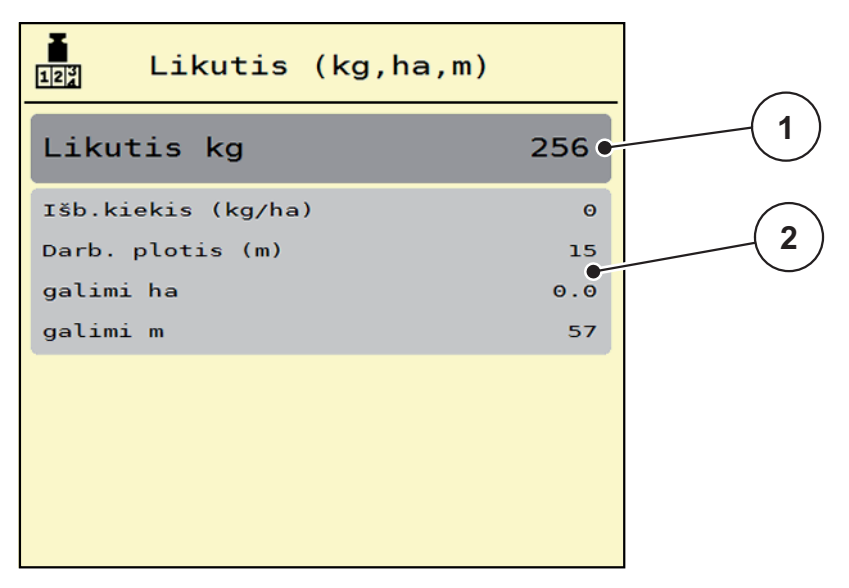

4.21 pav.: Meniu Likutis

- [1] Likusio kiekio rodmuo (kg)
- [2] Išberiamo kiekio, darbo pločio ir ploto, kuriame galima išbarstyti likusias trąšas, ilgio ir atkarpos rodmens laukeliai.

#### 4.11.3 Svarstyklių taravimas (Tik Didelių plotų barstytuvas su svėrimo funkcija)

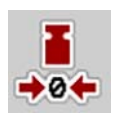

Šiame meniu, esant tuščiam rezervuarui, nustatykite 0 kg svėrimo vertę.

Taruojant svarstykles, turi būti išpildytos sąlygos:

- rezervuaras tuščias,
- mašina neveikia,
- mašina stovi horizontalioje padėtyje ir laisvai nuo žemės,
- atraminė kojelė įtraukta.
- darbo velenas išjungtas.
- traktorius neveikia.
- 1. Iškvieskite meniu Svarstyklių Trip skaič. > Svarstyklių tar..
- 2. Paspauskite jutiklinį mygtuką Svarstyklių taravimas.
- ▷ Tuščiose svarstyklėse dabar nustatoma 0 kg svėrimo vertė.

#### NURODYMAS

Svarstyklių taravimą atlikite prieš kiekvieną naudojimą, kad būtų užtikrintas likusio kiekio apskaičiavimas be klaidų.

| ♣<br>♣0♠ Svarstyklių tarav                                                                                                    |     |  |
|----------------------------------------------------------------------------------------------------|-----|--|
| Svoris                                                                                                    | 256 |  |
| Nustatyti nulini tašką:<br>rezervuaras tuščias,<br>barstytuvas sustabdytas,<br>darbo velenas išjungtas,<br>barstytuvas horiz. pad. |     |  |
| ∎<br>Nustatyti nul. taš                                                                                                    | ką  |  |

4.22 pav.: Meniu Svėrimo-kelio skaitiklis

## 4.12 Specialios funkcijos

### 4.12.1 Teksto įvestis

Kai kuriuose meniu galima įvesti laisvai nustatomą tekstą, kuris rodomas ekrane 2 skirtinguose įvesties languose.

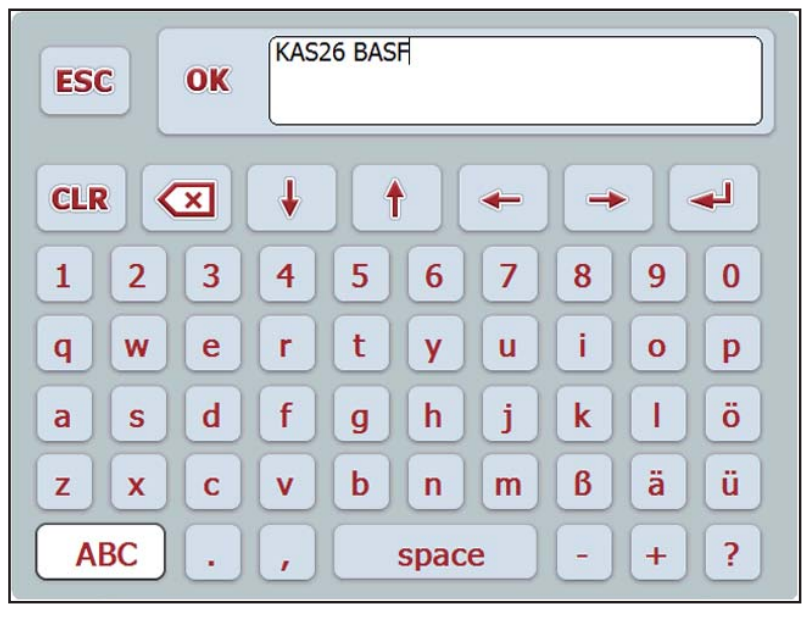

4.23 pav.: Skaičių ir raidžių įvestis

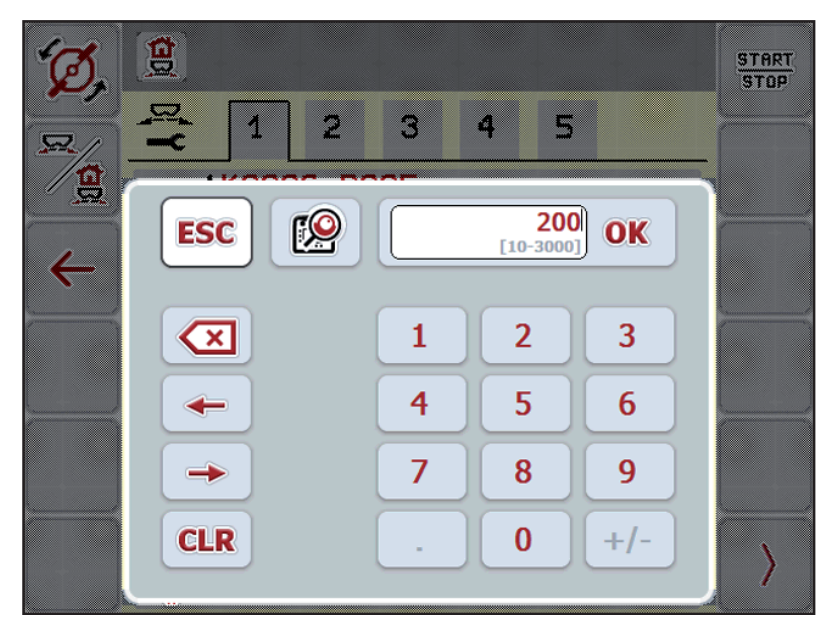

4.24 pav.: Skaičių įvestis

- 1. Įveskite norimą tekstą arba vertę klaviatūra.
- 2. Paspauskite OK.
  - ▷ Naujas tekstas išsaugotas mašinos valdymo pulte.
  - ▷ Ekrane rodomas ankstesnis meniu.
- 3. Patvirtinkite įvestį, paspausdami mygtuką ESC.
  - Grįžti į ankstesnį meniu.

### 4.12.2 Pasirinkties langas

Kai kuriuose meniu galite pasirinkti vertes.

| Ø, |            | START<br>STOP |
|----|------------|---------------|
| R  |            |               |
|    | ESC 0/6 OK |               |
| -  | 0/6        |               |
|    | 40/40      |               |
|    | 2 50/50    |               |
| <  |            | $\rangle$     |

4.25 pav.: Pasirinkties langas

- **1.** Pasirinkite norimą įrašą pasirinkties lange.
- 2. Paspauskite OK.
  - ▷ Pasirinktis įrašoma.
  - ▷ Ekrane rodomas ankstesnis meniu.
- 3. Patvirtinkite įvestį, paspausdami mygtuką ESC.
  - ▷ Ekrane rodomas ankstesnis meniu.

### 4.12.3 Matavimo vienetų sistemos keitimas

Gamykloje buvo iš anksto nustatyta Jūsų matavimo vienetų sistema. Tačiau bet kada galite vietoj metrinės sistemos įjungti imperinę ir atvirkščiai.

NURODYMAS

Dėl daugybės skirtingų su ISOBUS veikti galinčių terminalų, čia pateikiami ISO-BUS terminalo **CCI 100** nustatymai.

• Vadovaukitės Jūsų turimo ISOBUS terminalo eksploatavimo instrukcija.

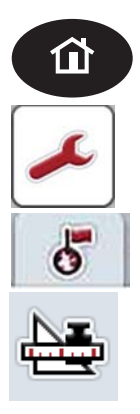

1. Terminale paspauskite mygtuką **Home**.

Žr. 2.2: Valdymo elementai (CCI 100). 6 psl.

- 2. Paspauskite mygtuką Įrankis.
  - ▷ Ekrane rodomi 4 žymekliai terminalo nustatymams.
- 3. Perjunkite į žymeklį Šalių nustatymai.
- 4. Iškvieskite meniu Matavimo vienetai.
- Iš sąrašo parinkite pageidaujamą matavimo vienetų sistemą.
   Žr. <u>4.12.2: Pasirinkties langas, 54 psl.</u>.
- 6. Paspauskite OK.
- ▷ Perskaičiuojamos visos skirtingų meniu vertės.

| Meniu/vertė                         | Perskaičiavimo koeficientas<br>iš metrinės į imperinę |
|-------------------------------------|-------------------------------------------------------|
| likutis kg;                         | 1 x 2,2046 lbmass (lbs rest)                          |
| likutis (ha);                       | 1 x 2,4710 ac (ac rest)                               |
| Darb. plotis, m                     | 1 x 3,2808 ft                                         |
| lšberiamas kiekis, kg/ha            | 1 x 0,8922 lbs/ac                                     |
| Montavimo aukštis, cm               | 1 x 0,3937 in                                         |
| Transportavimo juostos greitis mm/s | 1 x 0,0394 in/s                                       |
| Alyvos temperatūra °C               | °C * 1,8 + 32 = °F                                    |

| Meniu/vertė                         | Perskaičiavimo koeficientas<br>iš imperinės į metrinę |
|-------------------------------------|-------------------------------------------------------|
| lbs rest                            | 1 x 0,4536 kg                                         |
| likutis ac                          | 1 x 0,4047 ha                                         |
| Darbinis plotis, ft                 | 1 x 0,3048 m                                          |
| Išberiamas kiekis lbs/ac            | 1 x 1,2208 kg/ha                                      |
| Montavimo aukštis                   | 1 x 2,54 cm                                           |
| Transportavimo juostos greitis in/s | 1 x 25,4 mm/s                                         |
| Alyvos temperatūra °F               | (°F - 32) / 1,8 = °C                                  |

## 5 Perkrova su Mašinos valdymo sistema AXENT ISOBUS

## 5.1 Perkrova automatiniu režimu

Perkrova vyksta visiškai automatiškai ir visada ta pačia tvarka.

#### NURODYMAS

Galite stebėti jutiklių būklę ir perkrovą darbo lange. Pranešimai rodomi be garso.

### Sąlyga:

- Įjungtas režimas Automatinis.
  - Žr.: Automatinis režimas, p. 35.

| Fu | nkcijos / valdymas                                                                                                    | Rodmuo "Darbo langas" |
|----|----------------------------------------------------------------------------------------------------|-----------------------|
| •  | Perkrovos funkcija aktyvi.                                                                                                   |                       |
| •  | Vienas iš abiejų pranešimo apie ištuštėjimą<br>jutiklių (LLST arba LRST) praneša apie ištuš-<br>tėjimą.                      | 0 mm 0 mm             |
| •  | Pirminio dozavimo sklendės atsidaro.<br>Tuo pačiu metu pajuda transportavimo juosta.<br>Trąšos teka į barstytuvo rezervuarą. | 157 mm 155 mm         |
| •  | Abu pranešimo apie ištuštėjimą jutikliai<br>(LLST arba LRST) nuslopinti.                                                     | 156 mm 157 mm         |
| •  | Perpilda pasiekta.<br>Transportavimo juosta sustoja.<br>Pirminio dozavimo sklendės lieka atviros.<br>Perkrova baigta.        | 157 mm                |

| Funkcijos / valdymas |                                                  | Rodmuo "Darbo langas" |  |
|----------------------|--------------------------------------------------|-----------------------|--|
| •                    | Darbo pabaigoje paspauskite perkrovos<br>mygtuką |                       |  |
| •                    | Uždarykite pirminio dozavimo sklendes.           | 0 mm 0 mm             |  |

### 5.2 Perkrova rankiniu režimu

Perkrovą paleisite ir sustabdysite mygtuku **Perkrovos paleidimas**, kai viena barstymo pusė bus tuščia. Jutiklių būklė jums praneša apie reikalingus veiksmus.

#### Sąlyga:

- Pasirinktas režimas **Rankinis**.
  - Žr.: Režimo parinkimas, p. 35.
- Barstymo režimas paleistas.

| Funkcijos / valdymas |                                                                                                    | Rodmuo "Darbo langas"                                                                                                    |
|----------------------|----------------------------------------------------------------------------------------------------|----------------------------------------------------------------------------------------------------|
| •                    | Vienas iš abiejų pranešimo apie ištuštėjimą<br>jutiklių (LLST arba LRST) praneša apie ištuš-<br>tėjimą.                      | 0 mm 0 mm                                                                                                    |
| •                    | Paspauskite <b>Perkrovos paleidimas</b> .                                                                                    |                                                                                                    |
| •                    | Perkrova yra aktyvi.                                                                                                    |                                                                                                    |
| •                    | Pirminio dozavimo sklendės atsidaro.<br>Tuo pačiu metu pajuda transportavimo juosta.<br>Trąšos teka į barstytuvo rezervuarą. | 157 mm 155 mm                                                                                                    |
| •                    | Suderinkite transportavimo juostos greitį ir<br>pirminio dozavimo sklendės angą.                                             | $\begin{array}{c} \rightarrow & - \\ \hline \\ \hline \\ \hline \\ \hline \\ \hline \\ \hline \\ \hline \\ \hline \\ \hline \\$ |
| •                    | Abu pranešimo apie ištuštėjimą jutikliai<br>(LLST arba LRST) nuslopinti.                                                     | 156 mm 157 mm                                                                                                    |

| Funkcijos / valdymas |                                                                                                    | Rodmuo "Darbo langas" |
|----------------------|----------------------------------------------------------------------------------------------------|-----------------------|
| •                    | Perpilda pasiekta.                                                                                                    |                       |
| •                    | Paspauskite <b>Perkrovos paleidimas</b> .<br>Transportavimo juosta sustoja.<br>Uždarykite pirminio dozavimo sklendes. |                       |
| •                    | Perkrova baigta.                                                                                                    |                       |

## 5.3 Perkrova kalkių režimu

Kalkių režimas priklauso nuo jūsų važiavimo greičio.

#### Sąlyga:

- Pasirinktas režimas Kalkių.
  - Žr. 4.7.2: Kalkių režimas, p. 38.
- Mašinos valdymo sistemoje AXIS H ISOBUS pasirinktas išmetimo diskas U2 ir meniu **Trąšų barstytuvo nustatymai** nustatytos.
  - Žr. 4.3: Abiejų mašinos valdymo sistemų sąveika, p. 27.

| Funkcijos / valdymas |                                                                                                    | Rodmuo "Darbo langas" |
|----------------------|----------------------------------------------------------------------------------------------------|-----------------------|
| •                    | Paspauskite <b>Perkrovos paleidimas</b> .                                                                | STOP                  |
| •                    | Perkrova yra aktyvi.                                                                                     |                       |
| •                    | Pradekilė barstymo eigą.                                                                                 |                       |
| •                    | Transportavimo juostos greitis ir pirminio do-<br>zavimo sklendė prisitaiko prie važiavimo grei-<br>čio. | 156 mm 157 mm         |
| •                    | Lauko gale paspauskite Perkrovos paleidi-<br>mas.<br>Transportavimo juosta sustoja.                      |                       |
| •                    | Pirminio dozavimo sklendės lieka atviros.                                                                |                       |
| •                    | Važiuodami į lauką vėl paspauskite perkro-<br>vos paleidimo mygtuką.                                     |                       |
| •                    | I ransportavimo juosta paleidziama.                                                                      |                       |
| •                    | naudojimo pabaigoje paspauskite <b>Perkro-<br/>vos paleidimas</b> .                                      | START                 |
| •                    | Transportavimo juosta sustoja.                                                                           |                       |
| •                    | Paspauskite transportavimo juostos pertrau-<br>kos mygtuką.                                              | X                     |
|                      |                                                                                                    |                       |
| •                    | Perkrova baigta.                                                                                         |                       |

# 6 Pavojaus pranešimai ir galimos priežastys

Valdymo pulto Mašinos valdymo sistema AXENT ISOBUS ekrane gali būti rodomi įvairūs pavojaus pranešimai.

## 6.1 Pavojaus pranešimų reikšmės

| Pranešimas ekrane                                       | Reikšmė / galima priežastis / priemonė                                                                                       |  |
|---------------------------------------------------------|----------------------------------------------------------------------------------------------------|--|
| Pirminio dozavimo sklendės cilindro<br>kairėje klaida   | Nepavyko pasiekti padėties prie kairiosios pirminio do-<br>zavimo sklendės                                                   |  |
|                                                         | Blokavimas                                                                                                    |  |
|                                                         | Sugedo hidraulinis cilindras                                                                                                 |  |
| Pirminio dozavimo sklendės cilindro<br>dešinėje klaida  | Nepavyko pasiekti padėties prie dešiniosios pirminio do-<br>zavimo sklendės                                                  |  |
|                                                         | Blokavimas                                                                                                    |  |
|                                                         | Sugedo hidraulinis cilindras                                                                                                 |  |
| AXENT tuščias                                           | Rezervuaras tuščias.                                                                                                    |  |
| Function-Stop                                           | Visi prijungti prietaisai yra yra saugios būklės.                                                                            |  |
|                                                         | Buvo įjungtas stabdymo jungiklis.                                                                                            |  |
| Barstytuvas perkrautas!                                 | Mašina per daug prikrauta                                                                                                    |  |
|                                                         | <ul> <li>mašinoje daugiau negu 10 000 kg</li> </ul>                                                                          |  |
| Aktyvus rankinis režimas. Trąšų perpil-<br>dos pavojus. | Pranešimas rodomas perjungiant iš automatinio į rankinį<br>režimą.                                                           |  |
| Dengiamasis gaubtasatidarytas!                          | Jungiklis nejjungtas, perkrovos funkcija negalima.                                                                           |  |
|                                                         | Dengiamasis gaubtas atviras arba netinkamai uždarytas.                                                                       |  |
| Sustabdyti perkrovimo procesą!                          | Pranešimas rodomas perjungiant į sistemos<br>meniu / bandymą eksploatavimo metu.                                             |  |
|                                                         | 1. Sustabdykite barstymo režimą.                                                                                             |  |
|                                                         | 2. Iškvieskite meniu Sistema / testas.                                                                                       |  |
| Per žemas alyvos lygis!                                 | Alyvos lygis hidraulinės sistemos kontūre per žemas.                                                                         |  |
|                                                         | <ul> <li>Sustabdykite mašiną ir papildykite alyvos.</li> </ul>                                                               |  |
| Parinkti negalima!                                      | Mašinos valdymo sistemoje AXIS H ISOBUS nustatytas<br>režimas neatitinka mašinos valdymo sistemos AXENT<br>ISOBUS nuostačių. |  |
|                                                         | <ul> <li>Nustatykite tinkamą režimą. Žr. <u>: Režimo parinki-mas, 35 psl.</u></li> </ul>                                     |  |
| Nepavyko pasiektijuostos greičio.                       | Transportavimo juosta per 5 s nepasiekė nustatytojo greičio.                                                                 |  |

## 6.2 Gedimo / pavojaus signalo pašalinimas

#### 6.2.1 Pavojaus pranešimo patvirtinimas

ſ

Ekrane rodomas pavojaus pranešimas su įspėjamuoju simboliu.

| AXENT platusis barstytuv.                             |  |  |
|-------------------------------------------------------|--|--|
| ĮSPĖJIMAS                                             |  |  |
| Aktyvus rankinis režimas.<br>Trąšų perpildos pavojus. |  |  |
|                                                       |  |  |
|                                                       |  |  |

- 6.1 pav.: Pavojaus pranešimas (pavyzdys)
- Pašalinkite pavojaus pranešimo priežastį.
   Laikykitės mašinos eksploatavimo instrukcijos ir skirsnio <u>6.1: Pavojaus pranešimu reikšmės, 63 psl.</u>

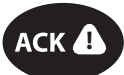

- 2. Paspauskite ACK mygtuką.
- Pavojaus pranešimas užgęsta.

# Raktinių žodžių sąrašas

## A

ACK mygtukas 23, 64 Alyvos talpykla 46 Automatinis režimas 34–35, 57 Darbo langas 35, 38 AXENT Perkrovos funkcija 57–61 Režimas 34–37

Tentas 29 AXENT rezervuaras Pranešimas apie ištuštėjimą 32

## В

Būklės rodmuo AXENT rezervuaras 32

## D

Darbinis langas *10* Darbo langas Automatinis režimas *35, 38* Simboliai *13* Dengiamasis gaubtas *22, 46*–47

## Ε

Ekranas 10 žr. darbo langą

## F

Funkcijų mygtukas 6, 8

## G

Greitas ištuštinimas 28, 44 Greitis Kalibravimas 41 Signalo šaltinis 42

## I

Informacija 28 Įtampa 46

## J

Jungtis Kištukinis lizdas 17 Maitinimas 17 Jutiklinio klavišo keitiklis 6 Jutiklinis ekranas 7 Jutiklinis klavišas 8 Žr. funkcinius mygtukus Jutiklis 19

## Κ

Kalibravimas *41* Kalkių nustatymai *28* Kalkių režimas *33, 61* Kalkių režimo funkcijos Testas *48* 

## М

Mašinos nustatymai 28 Juostos greitis 33 Kalkių režimas 33 Pirminio dozavimo sklendės anga 33 Rankinis režimas 33, 36 Mašinos valdymo sistema Būklės rodmuo 31 Ekranas 10 Jungtis 17-18 Laikiklis 18 Montavimas 17 Pavojaus pranešimas 63 Programinės įrangos versija 21 Sandara 5 Vykdikliai ir jutikliai 19 Meniu Naršymas 3, 24 Simboliai 12 Meniu apžvalga 15 Mygtukas ACK 23, 64 Meniu 24

#### Ν

Navigacija Simboliai 11

### Ρ

Pagrindinis meniu 28, 44–45 Greitas ištuštinimas 28 Informacija 28 Kalkių nustatymai 28 Mašinos nustatymai 28 Meniu mygtukas 24 Sistema / testas 28 Tentas 29 Pavojaus pranešimas 63 Patvirtinimas 64 Pirminio dozavimo sklendė 46 Prijungimas 17–18 Prip. lygio jutiklis 46 Programinė įranga Versija 21, 25

## R

Rankinis 59–60 rankinis režimas 33–34, 36 Mašinos nustatymai 36

Ratukas 6, 8

Režimas automatinis ~ 34–35, 57 Kalkių 61 rankinis ~ 34, 36, 59–60

### S

Servisas 45 Simboliai Biblioteka 11–13 Darbo langas 13 Meniu 12 Navigacija 11 Sistema / testas 28, 45–46 Servisas 45 Testas/diagnozė 45 Šukavimo volas 48 Svarstyklių taravimas 52 Svėrimo-kelio skaitiklis 49 Svorio jutikliai 5

## T

Tentas 29, 46 Terminalas Žr. mašinos valdymo sistemą Terminalo Jjungimas 21 Testas / diagnostika Alyvos rezervuaras 46 Dengiamasis gaubtas 46-47 Dengiamasis tentas 46 Jtampa 46 Kalkių režimo funkcija 48 Pirminio dozavimo sklendės 46 Pripildymo lygio jutiklis 46 Svorio jutikliai 46 Testas/diagnostika 45-46 Traktorius Reikalavimas 17 Transportavimo juosta Greitis 33 Trąšos 21

### V

Valdymas 21–54 Valdymo elementai 6 Vibracinis variklis 48 Vykdiklis 19

## Garantija ir garantinė priežiūra

RAUCH įrenginiai gaminami kruopščiai, taikant moderniausius gamybos metodus, tikrinami daug kartų.

Todėl įmonė RAUCH suteikia jiems 12 mėnesių garantiją, jei įvykdomos tokios sąlygos:

- Garantinis laikotarpis pradedamas skaičiuoti nuo pirkimo datos.
- Garantija taikoma gamybos ir medžiagų defektams. Subtiekėjų įrangai (hidraulikai, elektronikai) mes suteikiame tik tokią garantinę priežiūrą, kokią savo gaminiams numato atitinkamas gamintojas. Garantinės priežiūros laikotarpiu mes neatlygintinai pašalinsime gamybos ir medžiagų defektus, pristatydami naujas detales arba pašalindami gedimus. Kitos teisės, pavyzdžiui, reikalavimas dėl prekės broko nutraukti pirkimo-pardavimo sutartį, sumažinti prekės kainą arba reikalavimas atlyginti žalą, padarytą ne šiam gaminiui, netaikomos. Garantinės priežiūros darbus vykdo sertifikuotos dirbtuvės, RAUCH atstovybės arba gamykla.
- Garantinės priežiūros paslaugos neteikiamos tais atvejais, kai gedimas atsirado dėl natūralaus susidėvėjimo, nešvarumų, korozijos bei tais atvejais, kai gedimas atsirado del netinkamai eksploatuojant arba del aplinkos poveikių. Teisės į garantinę priežiūrą netenkama dėl savavališko mašinos remonto ar joje padarytų pakeitimų. Reikalavimas dėl nuostolių atlyginimo netenka galios, jei buvo naudotos neoriginalios RAUCH atsarginės detalės. Todėl laikykitės eksploatavimo instrukcijos nurodymų. Visais klausimais kreipkitės į mūsų gamyklos atstovybes arba tiesiai į gamykla. Garantinio laikotarpio metu apie pastebėtus gedimus būtina per 30 dienų nuo gedimo pastebėjimo dienos pranešti gamyklai. Nurodykite pirkimo datą ir mašinos numerį. Garantinės priežiūros laikotarpiu atliekami remonto darbai, kuriuos atliks sertifikuotos dirbtuvės, gali būti pradėti tik gavus RAUCH arba oficialios atstovybės sutikimą. Dėl atliekamų garantinės priežiūros darbų garantinės priežiūros laikotarpis nepratęsiamas. Transporto metu padaryta žala nėra gamyklinis brokas, todėl jai gamintojo garantijų suteikimo pareiga netaikomi.
- Pretenzijos į žalos kompensaciją, padarytos ne RAUCH padargams, nepriimamos. Gamintojas taip pat neatsako ir už netiesioginę žalą, padarytą dėl barstymo klaidų. Savavališkai atliekami RAUCH padargų pakeitimai gali sukelti netiesioginę žalą, už kurią gamintojas neatsako. Dėl savininko ar vadovaujančio tarnautojo tyčinių veiksmų ar aplaidumo ir tais atvejais, kai atsakoma pagal atsakomybės už gaminamą produkciją įstatymą, už pateikto gaminio defektus ir žalą, padarytą asmenims ir asmeninio naudojimo turtui, šis gamintojo atsakomybės atsisakymas negalioja. Tai netaikoma ir tais atvejais, kai gaminys neturi vienareikšmiškai patvirtintų savybių, jei tokio užtikrinimo priežastis buvo apsaugoti užsakovą nuo žalos, kuri buvo padaryta ne pačiam gaminiui.

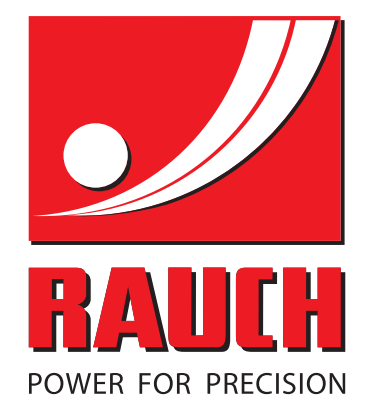

# **RAUCH Landmaschinenfabrik GmbH**

Landstraße 14 · D-76547 Sinzheim Victoria-Boulevard E200 · D-77836 Rheinmünster

Phone +49 (0) 7221/985-0 · Fax +49 (0) 7221/985-200 info@rauch.de · www.rauch.de · wap.rauch.de

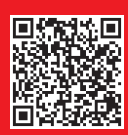